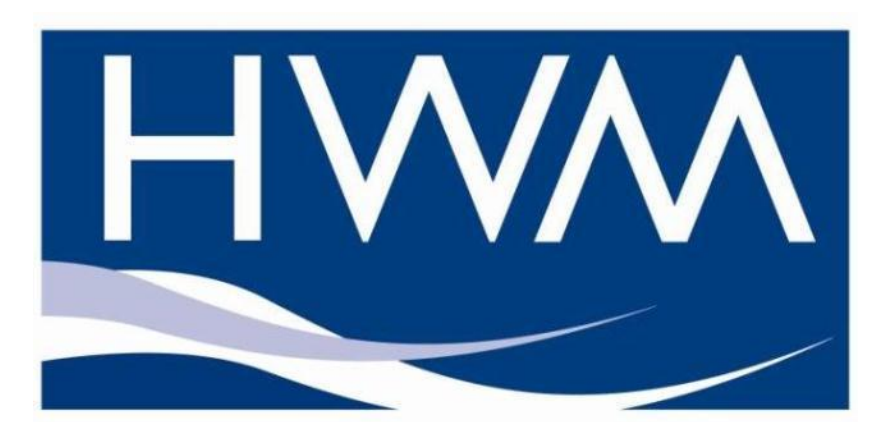

# PermaNet+ with Leak Noise Sensor Basic User Manual for DataGate™/ Almos or PermaNet+ for PC installation

Version 1.1

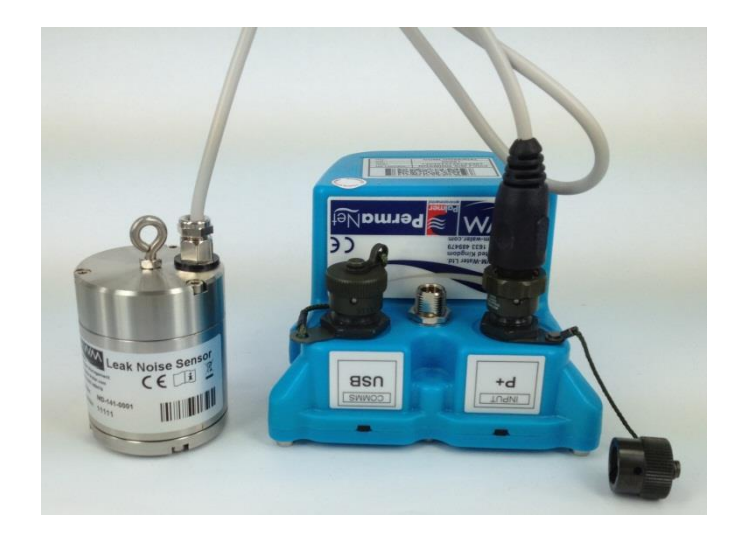

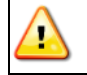

**Warning:** This manual contains important safety and operating information. Please read, understand and follow the instructions in the manual.

| WEEE AND THE BATTERY DIRECTIVE                                                                                                    | 2                                              |
|----------------------------------------------------------------------------------------------------|------------------------------------------------|
| INTRODUCTION                                                                                                    | 3                                              |
| UNPACKING                                                                                                    | 3                                              |
| INSTALLING THE SOFTWARE                                                                                                    | 2                                              |
| INSTALLATION AND SITE HARDWARE DIAGNOSTICS TOO                                                                                                    | L (IDT)                                        |
| READING THE LOGGER                                                                                                    | ļ                                              |
| CONFIGURING THE LOGGER<br>AquaLogs & Sound Recording<br>Data Communications Confirmation – GPRS Test<br>Troubleshooting a GPRS test failure.<br>Aerial installation considerations<br>Installation Process Decision Tree<br>Adding an External Battery Pack<br>Installing your PermaNet+ with Leak Noise Sensor at site<br>Taking a reading from the logger and hardware tests<br>Final site commissioning checks<br>Installation checklist | 1<br>1<br>1<br>1<br>1<br>1<br>1<br>2<br>2<br>2 |
| USING HWM DATAGATE™<br>Setting up DataGate™ Alarm Recipients<br>Setting up channel settings                                                                                                    | <b>2</b><br>2<br>3                             |
| USING HWMONLINE™<br>Viewing your data<br>Viewing information about your logger fleet                                                                                                    | <b>3</b><br>3<br>3                             |
| USING ALMOS<br>Logging in<br>Map View<br>List View<br>Missing Data: Level & Spread<br>Missing Data: Last Received<br>Signal level                                                                                                    | <b>3</b><br>3<br>3<br>3<br>3<br>3<br>4         |
| USING PERMANET+ FOR PC<br>Configuration for DataGate<br>Creating your first DMA<br>Additional settings<br>Map view<br>Sound recordings and Aqualogging                                                                                                    | <b>4</b><br>4<br>4<br>4<br>4<br>4<br>4         |

# WEEE and the Battery Directive

Waste Electrical and Electronic Equipment.

HWM-Water Ltd is a registered producer of Electrical and Electronic Equipment in the United Kingdom (registration number WEE/AE0049TZ). Our products fall under category 9 (Monitoring and Control Instruments) of The Waste Electrical and Electronic Equipment (WEEE) Regulations. We take all environmental issues seriously and fully comply with the requirements for collection, recycling and reporting of waste products.

HWM-Water Ltd is responsible for WEEE from customers in the United Kingdom provided that:

The equipment was produced by HWM-Water Ltd (Palmer Environmental / Radcom Technologies / Radiotech / ASL Holdings Ltd) and supplied on or after 13th August 2005 The equipment was supplied before 13th August 2005 that has been directly replaced HWM-Water Ltd products manufactured since 13th August 2005.

HWM-Water products supplied after 13th August 2005 can be identified by the following symbol:

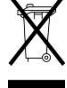

Under HWM-Water Ltd's Terms and Conditions of Sale, customers are responsible for the cost of returning WEEE to HWM-Water Ltd and we are responsible for the costs of recycling and reporting on that waste.

Instructions for returning WEEE:

Ensure that the WEEE meets one of the two conditions above.

The waste will need to be returned in accordance with the regulations for transporting data loggers with lithium batteries.

a. Pack loggers in strong, rigid outer packaging to protect them from damage.

b. Attach a Lithium Warning Label to the package.

c. The package must be accompanied by a document (e.g. consignment note) that indicates:

i. The package contains lithium metal cells;

ii. The package must be handled with care and that a flammability hazard exists if the package is damaged;

iii. Special procedures should be followed in the event the package is

damaged, to include inspection and repacking if necessary; and

iiii. A telephone number for additional information.

d. Refer to the ADR regulations on shipping dangerous goods by road.

Return the WEEE to HWM-Water Ltd using a licensed waste carrier.

In accordance with the regulations, customers outside the United Kingdom are responsible for WEEE.

#### The Battery Directive

As a distributor of batteries HWM-Water Ltd will accept old batteries back from customers for disposal, free of charge, in accordance with the Battery Directive.

PLEASE NOTE: All lithium batteries MUST be packaged and returned in accordance with the relevant regulations for transporting lithium batteries.

A licensed waste carrier must be used for transporting all waste. For more information on WEEE compliance or the Battery Directive please e-mail <u>CService@hwm-water.com</u> or phone +44 (0)1633 489 479

## Introduction

Thank you for choosing an HWM data logger(s), we trust it will provide you with many years of service.

The individual configuration of your logger(s) may differ slightly from the detailed descriptions that follow, but any additional setup information that you need, should be available from our website.

# Unpacking

As you unpack your new logger, please confirm that you have the following parts required to install the equipment. If there are any omissions, please contact our sales team to rectify or supply the missing parts.

- PermaNet+ data logger
- Leak Noise Sensor
- Software Installation Tool (IDT) from <u>www.hwm-water.com</u> or CD-ROM
- External GPRS Antenna
- USB Cable (optional)
- Connection cables (optional)
- External battery and appropriate cable (optional)
- Hanging bracket for logger, external battery and logger (optional)

Please dispose of your waste packaging responsibly.

Before proceeding to site for physical installation, please take the time to configure your logger in an office environment. Most settings can be configured before visiting site and this will save time at the point of install.

You will need to have:-

an

- A valid HWM-water.com account with username & password.
- A valid HWM DataGate<sup>™</sup> account with username & password. See DataGate<sup>™</sup> setup later in this manual.
- A valid Almos account with username & password.
- A PC with Windows 7/8 installed (IDT also supports Windows XP & Vista) 32bit and 64bit systems are supported.
  - Minimum Requirements are:-
    - 1GHz processor
      - 512Mb RAM
      - 2GB Disk Space
- A USB cable for connection to the logger.
- A description and reference number for the installation site.
- The SIM card installed into the logger and a good GPRS signal on site for the chosen network (Roaming SIMs are also available). This is already done for you if you ordered a data package with the logger. See the appendix if you have purchased a data pack & SIM separately.

### Installing the software

- Insert the CD-ROM supplied into your CD drive. (If your PC does not have a CD drive, then either copy the files from the CD-ROM onto a memory stick, or download and run the installation file from the HWM website at <u>www.hwm-water.com</u>)
- 2. Ensure you have system administration rights for your computer; ask your IT department if you are unsure.
- 3. If it did not run automatically, locate and run the "Installer" program and click <<PermaNetPlus>> when you see the screen below

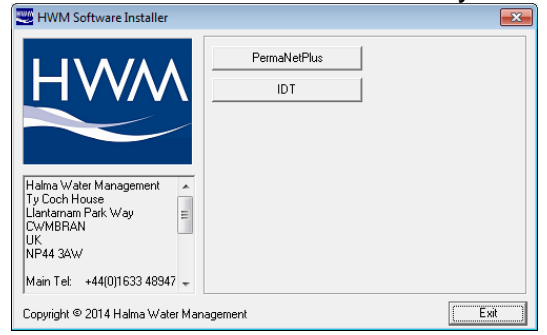

- 4. Follow the on screen installation instructions to complete the install of the PermaNet+ software.
- 5. When the installer menu re-appears, click the <<IDT>> button and follow the on screen instructions to install the Installation and Diagnostic Tool which is required for configuring loggers. If you do not need to configure loggers, then this step can be skipped.

Should the automatic installation fail, please check with your system administrator that you have sufficient rights to install software or try installing the drivers manually.

You may be required to update Microsoft .Net; the install file is included with the IDT setup files for your convenience.

## Installation and site hardware Diagnostics Tool (IDT)

Once you have installed the IDT, connect the Leak Noise Sensor to the PermaNet+ and then the USB communications cable first to the logger and then to your PC – Note there will be a short delay before the PC recognises the connection of the logger. This is normal, if your PC has sound enabled you will hear the "ping pong" sound as the logger connects.

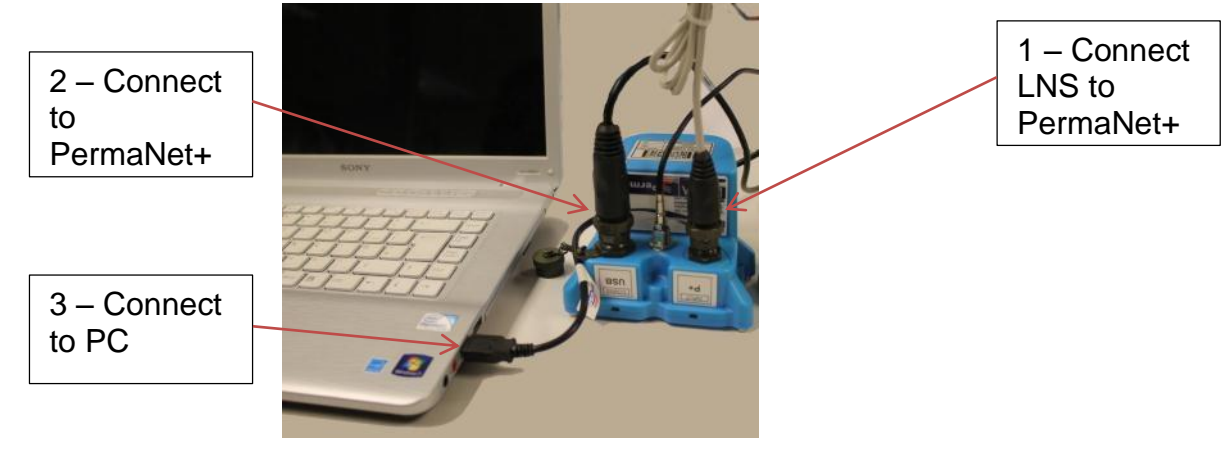

The first time you connect your PermaNet+ to a new USB port, Windows will configure the driver, wait until this process is completed before proceeding.

## **Reading the logger**

(i)

- 1. Run the "IDT" program.
- 2. The main window will appear of which the main items are:-

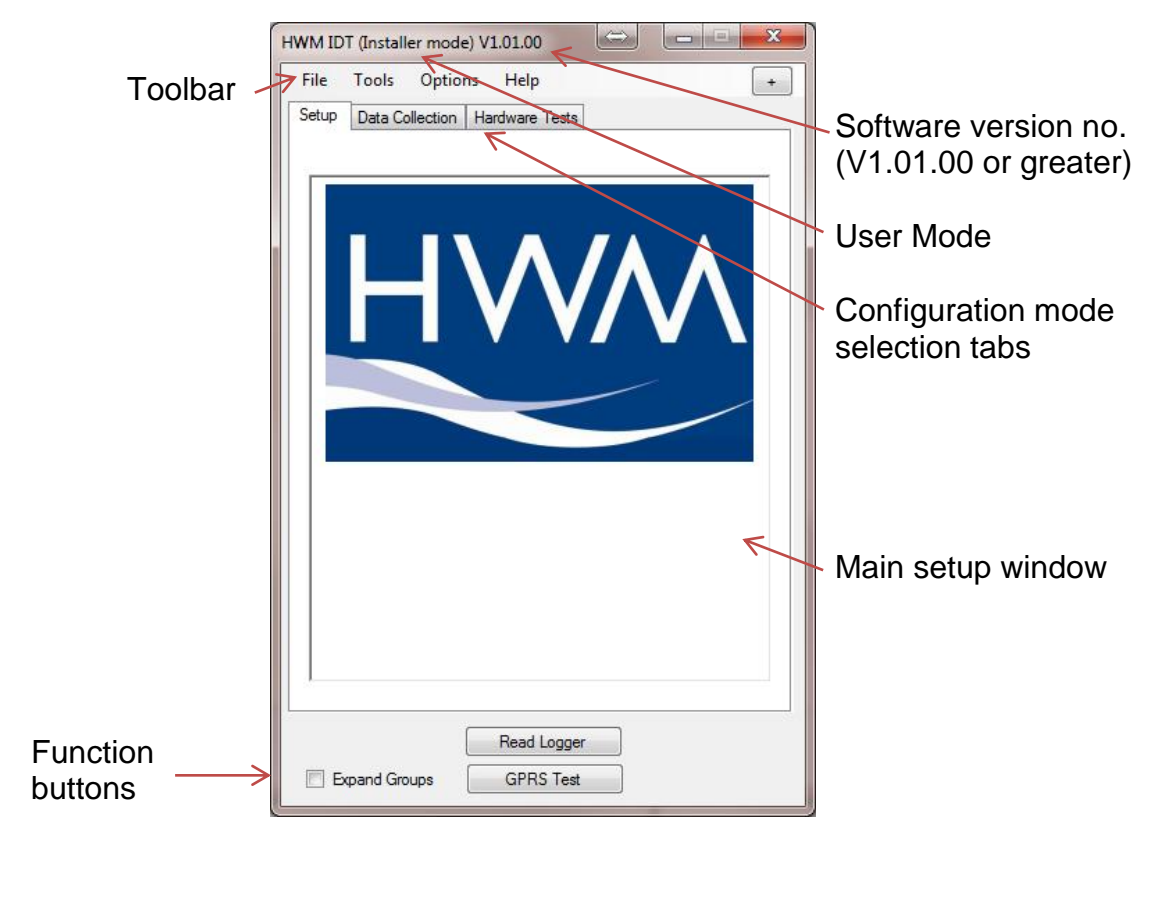

3. Now click the <<Read Logger>> button to load the current logger settings into the setup window.

**Important**: As the logger is not powered from the PC directly, to preserve battery, the logger will automatically disconnect from the PC and shutdown if there has been no activity for **10mins**. If you try to communicate with the logger after this time, a message "Connect/Re-connect logger!" will appear. Simply unplug the USB plug from your computer, wait for 2 seconds and then reconnect. This will wake up the logger again.

**(i)** 

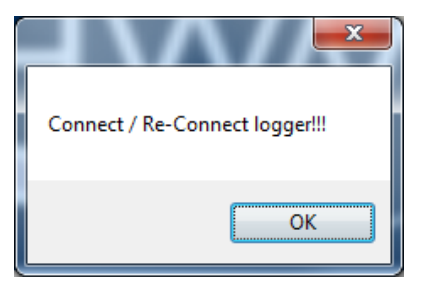

4. The IDT will now download the current settings from the logger.

At this point the IDT will check to see if there is a more up-todate version of the logger firmware available on your PC, if so, you will see the message "Update Available". Click <<Yes>> to update the logger, the process will take approximately 2 minutes, however the logger will be restarted so you may wish to transfer any logged data first, in which case click <<No>>.

The IDT checks the firmware version each time you read it.

| Update Available                                                                                                    |
|----------------------------------------------------------------------------------------------------|
| A new firmware update is available.                                                                                                    |
| Current FW-138-002 V2.31<br>Latest FW-138-002 V2.34                                                                                             |
| HWM strongly recommends that you keep your firmware up to date to ensure<br>continued reliable operation and to take advantage of new features. |
| This update may take up to 2 minutes to complete.                                                                                               |
| Do you wish to update now?                                                                                                    |
|                                                                                                    |
| Yes <u>N</u> o                                                                                                    |

5. Once all the settings have been loaded you will see this message, Click <<OK>> to start configuring your logger.

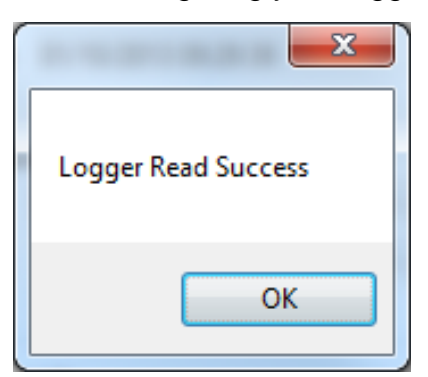

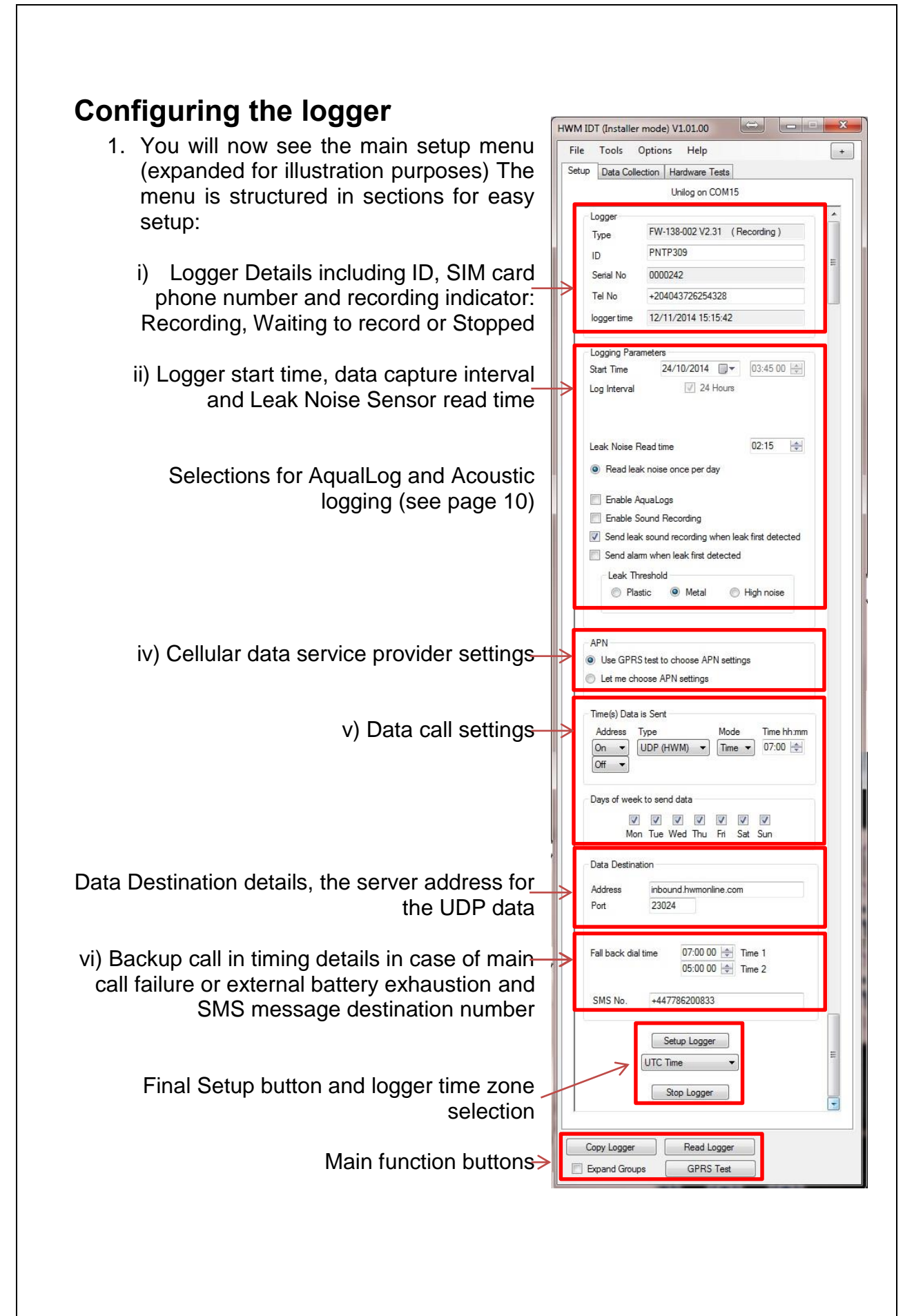

- 2. Now you can enter the configuration you require for each section
  - i. **Logger** enter the site ID that you wish for the logger, e.g. Postal/ZIP code up to 7 alpha-numeric characters and the telephone number associated with the SIM card. If you ordered a SIM with the logger, this will have been programmed already for you, otherwise enter the number from your service provider in international format (e.g. +44...)
  - ii. **Logging Parameters** Accept the default start date or enter your own. Default start date is in the past so the logger will begin recording immediately. You can delay this start date by selecting one from the calendar. Enter the time you wish to make a leak determination by reading the Leak Noise Sensor.
  - iii. APN If you have ordered a data pack from HWM you can leave this setting alone (as below) as your logger will have been preconfigured by HWM.

If you have ordered your

data service & SIM card, then you will need to APN
 O Use GPRS test to choose APN settings
 O Use the following settings.

separately configure your service. HWM recommends that you allow the GPRS test utility to search for these settings automatically, however if you wish to enter them manually, click the button beside "Use the following settings"

4.004

| You can now enter your data service provider's details into the appropriate | <ul> <li>Use GPRS test to choose APN settings</li> <li>Use the following settings.</li> </ul> |                 |  |  |  |  |
|-----------------------------------------------------------------------------|-----------------------------------------------------------------------------------------------|-----------------|--|--|--|--|
| boxes.                                                                      | Presets                                                                                       | ·····           |  |  |  |  |
|                                                                             | Address                                                                                       | mobile.o2.co.uk |  |  |  |  |
| Alternatively select your                                                   | User                                                                                          | mobileweb       |  |  |  |  |
| network from the drop                                                       | Password                                                                                      | password        |  |  |  |  |
| down list of presets                                                        |                                                                                               |                 |  |  |  |  |

iv. Time(s) Data sent – Here you specify the Call Out requirement for the logger. There are 2 modes available, SMS and UDP. SMS is a one way unacknowledged data transfer service using the common text messaging service. UDP is a true 2 way confirmed data transfer process via the internet over a GPRS connection. Both have advantages, however HWM recommends UDP wherever possible as this offers the most secure method of data transfer.

|                                                                                          | Switch on the Call out by<br>selecting "1" in the Address<br>selector, then choose UDP or<br>SMS from the Type selector.<br>Now choose your Call out mode, this can be either<br>"Freq" for a call made at a regular frequency<br>throughout the day (e.g. every 6hrs) or "Time" to<br>specify up to 8 individual times during the day.<br>For the PermaNet+ system it is recommended to set 2 "Time"<br>based calls at the earliest 1.5hours & 2hours after the Leak<br>Noise Read time to allow for the data processing time. |
|------------------------------------------------------------------------------------------|----------------------------------------------------------------------------------------------------|
|                                                                                          | You can also choose the days of the week that you wish the logger to send its data, this way you can save battery on days you don't need data.                                                                                                    |
| v.                                                                                       | Call Addresses – These will usually have been entered at the factory and should not be adjusted, however if you have your own data server, then you can enter either the telephone number for your receiving modem, or the UDP address & port no for where the logger is to send its data.                                                                                                    |
|                                                                                          | <ul> <li>a. If a connected external battery goes flat, the logger will default from the normal call out requirement to a 2 times per day routine. The times of these calls are specified by both Fall back 1 &amp; 2.</li> <li>b. If a GPRS data call cannot be completed due to non-availability of a GPRS service, then the logger will try to send an SMS message at the Fall back 1 time.</li> </ul>                                                                                                    |
| 3. Final s<br>(Coord<br>howeve<br>logger                                                 | steps – By default the logger is set to UTC<br>linated Universal Time, equivalent to GMT), UTC Time<br>er you can choose either an offset from this time, or for the<br>to use your PC time.                                                                                                    |
| 4. When<br>< <setu< th=""><th>you are happy with all the settings click the</th></setu<> | you are happy with all the settings click the                                                                                                    |
| 5. If you the nex                                                                        | wish to copy all these settings to another logger, simply connect<br>at logger and click the < <copy logger="">&gt; button.</copy>                                                                                                    |

### AquaLogs & Sound Recording

The PermaNet+ system allows you to capture Histograms of leak noise and

Sound recordings. The set up of these is similar. Tick the appropriate box to show the logging details

#### panel:-

| V | Enable AquaLogs        |
|---|------------------------|
|   | Enable Sound Recording |

Choose the start time for the logging mode, the duration of how long the measurement log should be. If you wish to make more than 1 log per day, specify the gap between log events and the number of logs per day.

Finally choose how many days you wish recordings to be taken.

If you wish to send Aqualog or Sound recording settings only, then click the "Send" button, otherwise

click the "Setup Logger" button to send all the settings to the logger.

The Histograms and Sound recordings are then forwarded by the logger to DataGate and can be later downloaded to your PC using the PermaNet+software (see page 42).

| HWM IDT (Installer mode) V1.01.00                  |
|----------------------------------------------------|
| File Tools Options Help +                          |
| Setup Data Collection Hardware Tests               |
| Unilog on COM15                                    |
| Enable Sound Recording                             |
| Send leak sound recording when leak first detected |
| Send alarm when leak first detected                |
| Leak Threshold                                     |
| Plastic    Metal   High noise                      |
|                                                    |
| Analas 🔳                                           |
| Logging time                                       |
| 04/10/2014 22:00 00                                |
| Duration of each sample Time between samples       |
| 5 minutes                                          |
| Samples per day Take readings for                  |
|                                                    |
|                                                    |
| Send AquaLog Settings                              |
|                                                    |
| Convilogoer Read Longer                            |
|                                                    |
| Expand Groups GPK5 Test                            |

### **Data Communications Confirmation – GPRS Test**

It is important to confirm that your logger is communicating with the data server before you leave site (or to be confident, your office), so you should undertake a GPRS test before you leave the logger in the field.

1. Connect an appropriate GPRS antenna to the FME socket on the logger. The location on the logger can vary depending on the configuration of logger ordered, but the picture below illustrates a typical connection.

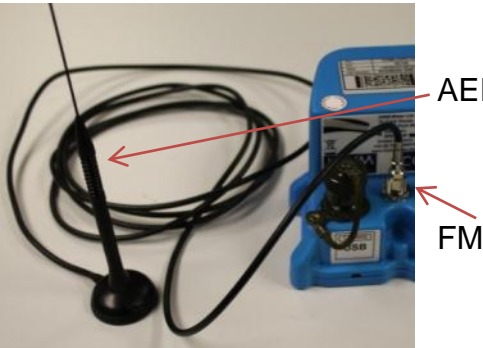

AER6000 antenna

FME Connector

Note: If this is the final aerial connection, ensure that the connector is tightened with spanner or pliers to prevent water ingress to the antenna plug as this will reduce performance. Do not over tighten.

- 2. Run the IDT and read your logger as in steps 1 to 3 above.
- 3. Now click the <<GPRS Test>> function button.
- 4. The GPRS Test program will now automatically execute a communications check with the data server, DataGate<sup>™</sup> and deposit a test message that can be checked later on.

| GPRS Conne         | ection Test - V1.11                                                               |
|--------------------|-----------------------------------------------------------------------------------|
| Status :<br>Type : | Information                                                                       |
| IMSI:              | ection Test - V1.11  Information  GPRS connection test completed successfully  OK |
| Operator :         |                                                                                   |
| APN:               | OK                                                                                |
| IP Addr. :         |                                                                                   |

The test will take a few minutes and will confirm that the communication is successful.

Read Logger

GPRS Test

### Troubleshooting a GPRS test failure.

There are a number of reasons why a GPRS test may fail,

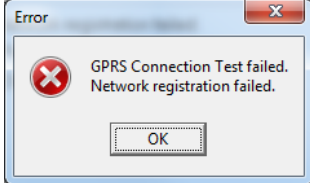

the following points should be checked before calling HWM support for assistance:-

| Possible Problem             | Solution                              |
|------------------------------|---------------------------------------|
| Network Busy due to          | Retry the test after a few            |
| excessive traffic. Commonly  | minutes.                              |
| occurs around schools.       |                                       |
| GPRS signal not available at | The logger will call into the data    |
| your location. Not all Cell  | warehouse once per day using          |
| masts carry GPRS traffic     | an SMS message; relocate the          |
|                              | logger if more frequent               |
|                              | communications is required.           |
| Network signal not strong    | Relocate the antenna if possible      |
| enough. You need a CSQ       | or try alternative antenna            |
| (reported by the GPRS test)  | configurations. Ensure antennas       |
| of at least 8 for reliable   | are vertically orientated where       |
| communications.              | possible. See aerial placement        |
|                              | notes section.                        |
| APN settings incorrect.      | The GPRS tester knows about a         |
|                              | large number of cellular networks     |
|                              | and will try as many settings as      |
|                              | possible and correct any error        |
|                              | automatically.                        |
|                              | If there is still a failure, then you |
|                              | need to check with your network       |
|                              | operator that you have the            |
|                              | correct settings for your SIM.        |

If you continue to experience problems with communication, you may need to check the network coverage in your location.

To perform a signal (CSQ) check, refer to page 20.

### Aerial installation considerations

The method of installation at site should be carefully selected.

Signal strength within the cellular network can vary dramatically even within the same cell; proximity to the transceiver, type of antenna, position and angular orientation of the antenna, all have a significant effect on the ability of a device to reliably communicate with the cellular network. To ensure reliable GSM/GPRS data communications it is essential that the most suitable antenna is selected and it is mounted in the most appropriate location.

Installing a device without considering the type of antenna and its installation constraints can lead to disrupted and unreliable data communications and accelerated battery consumption. The following gives practical advice on how to minimise potential problems.

#### **General Considerations**

- Always perform multiple signal strength tests moving the antenna to different positions (please see below for description of signal strength test results).
- When performing Signal Strength Tests ensure that the chamber lid/cabinet door is in as close to normally closed position as possible to ensure an accurate result.
- Deploy the antenna as close to the surface as practically possible, especially when installing in a large chamber.
- If the device is installed in an underground chamber consider, where possible, locating the antenna in a secure position outside the chamber.
- Ensure that the antenna connector is in good condition and correctly tightened (finger-tight is not sufficient for the type of connectors used). Adequate tightening of the connector reduces the risk of water ingress and thereby signal attenuation as a result of changes in impedance.
- Never attempt to modify the dielectric seal of the antenna connector, it is designed to keep moisture away from conducting parts which lead to corrosion and attenuation.
- Consider using secondary environmental protection for the antenna connector such as self-amalgamating tape.
- If a logger is installed in a chamber that is likely to flood (e.g. an Atlantic Plastics chamber), position the logger upside-down in the chamber to avoid unnecessarily submerging the antenna connector.
- Use the shortest possible antenna lead.
- Where long transmission leads are required, consider using a low-loss alternative to corrugated copper cables, e.g. Times Microwave white braided coaxial cable.
- The signal emitted from any antenna submerged under water will be significantly attenuated; place the antenna in a location where it will not become submerged.
- Always ensure that the latest firmware is installed in the device.

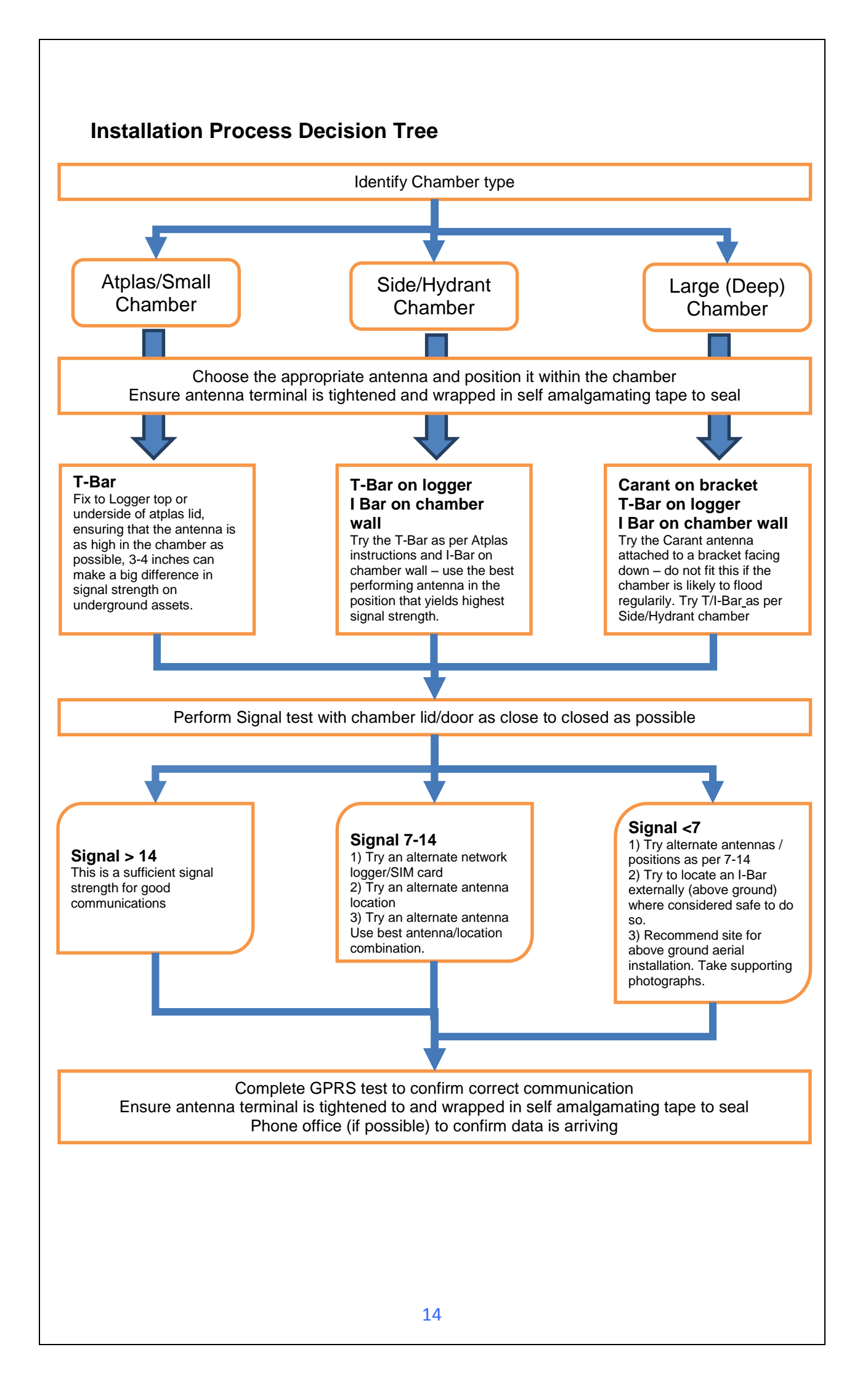

Cellular Network Signal Strength (as measured by CSQ Test)

- 0-7 Insufficient, the device may be able to register with network but will not be able to send or receive data reliably.
- 7-14 Marginal, depending upon the ambient conditions data transmission may be possible, important to select the correct antenna and install it in the most suitable location.
- 14-21 Adequate, Data transmission should be reliable.
- 21+ Ideal, Strong signal strength data transmission will be reliable.

Antenna Options

<u>**Carant</u></u> – For most installations the Carant antenna will give the best performance.</u>** 

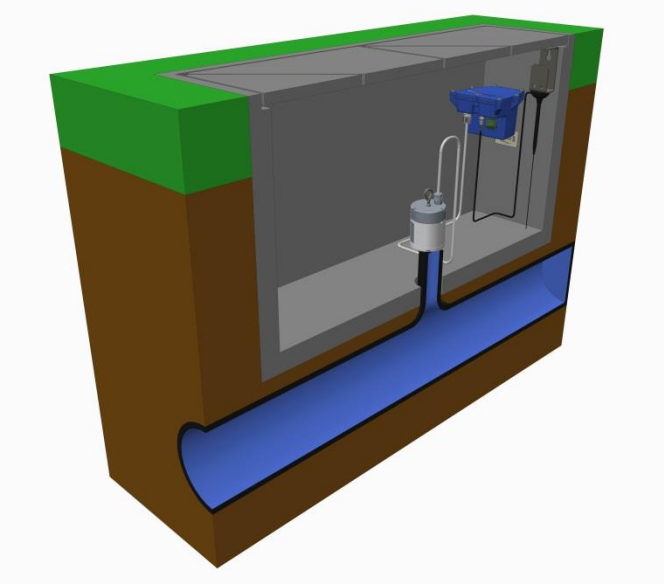

Carant Installations Considerations

For optimum performance the antenna requires a metal grounding plane, consider installing a metal bracket made of a ferrous material to attach the magnetic base of the antenna.

- Install the antenna near to as close to the surface in large underground chambers, ensuring that the lid will not interfere with the antenna when being opened/closed.
- This antenna is vertically polarised, it should always be installed in the vertical orientation.
- Never bend the radiating element of the antenna
- The Carant can also be attached to an installation bracket mounted to an existing marker post

<u>**T-Bar**</u> – This antenna is ideal for installing on top of the device especially in locations with restricted space.

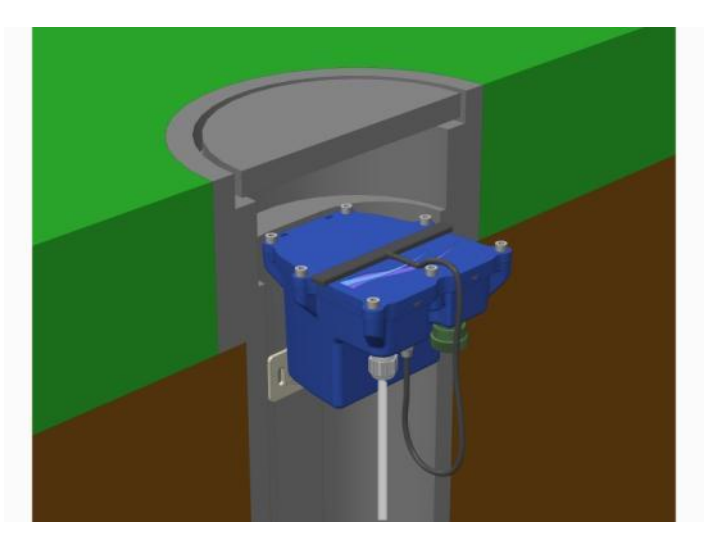

T-Bar Installations Considerations

- Adhere the antenna to external structures using marine quality adhesive (such as the brand 'Goop').
- Keep the antenna cable as short as possible, 0.5m.
- Avoid attaching the T-Bar to a metallic surface as this can adversely affect signal strength and performance, however it may be better than underground

**I-Bar** – The physical construction of this antenna makes it ideal for attaching to structures external to subsurface chambers.

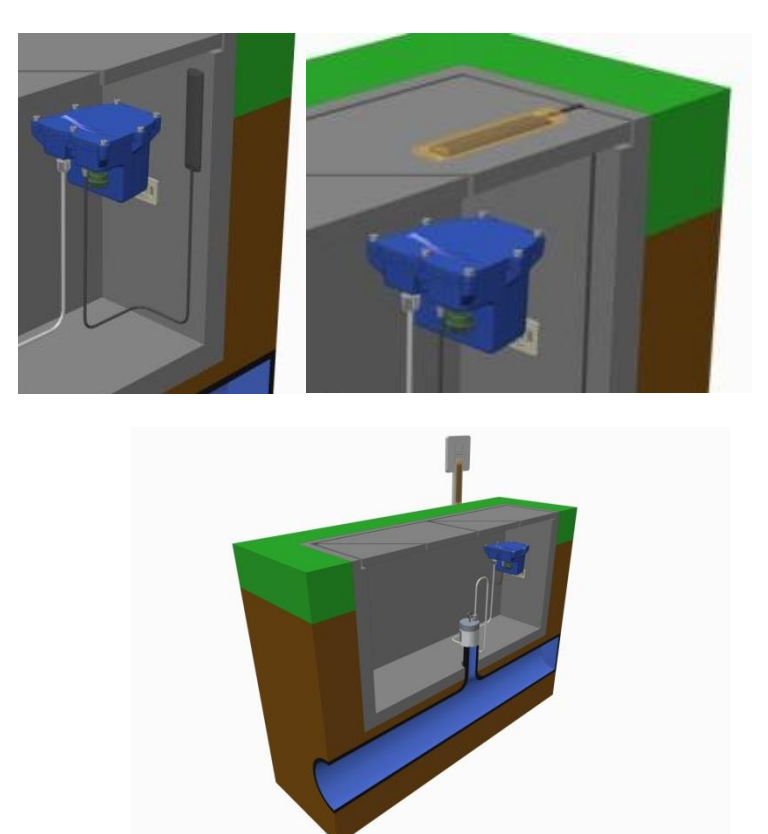

I-Bar Installations Considerations

- Antenna can be attached to the side wall of a small chamber or to the top side of the chamber lid.
- With the use of a longer cable version (or an extension cable where absolutely necessary) and a sealing compound, this antenna can also be fitted in the ground, on marker posts, in cracks or brickwork near to the chamber.
- If the antenna is to be placed outside the chamber care must be taken to physically protect both the antenna and cable from damage. This can be done by burying the cable or installing a suitable conduit.
- Avoid attaching the I-Bar to a metallic surface as this adversely affects signal performance

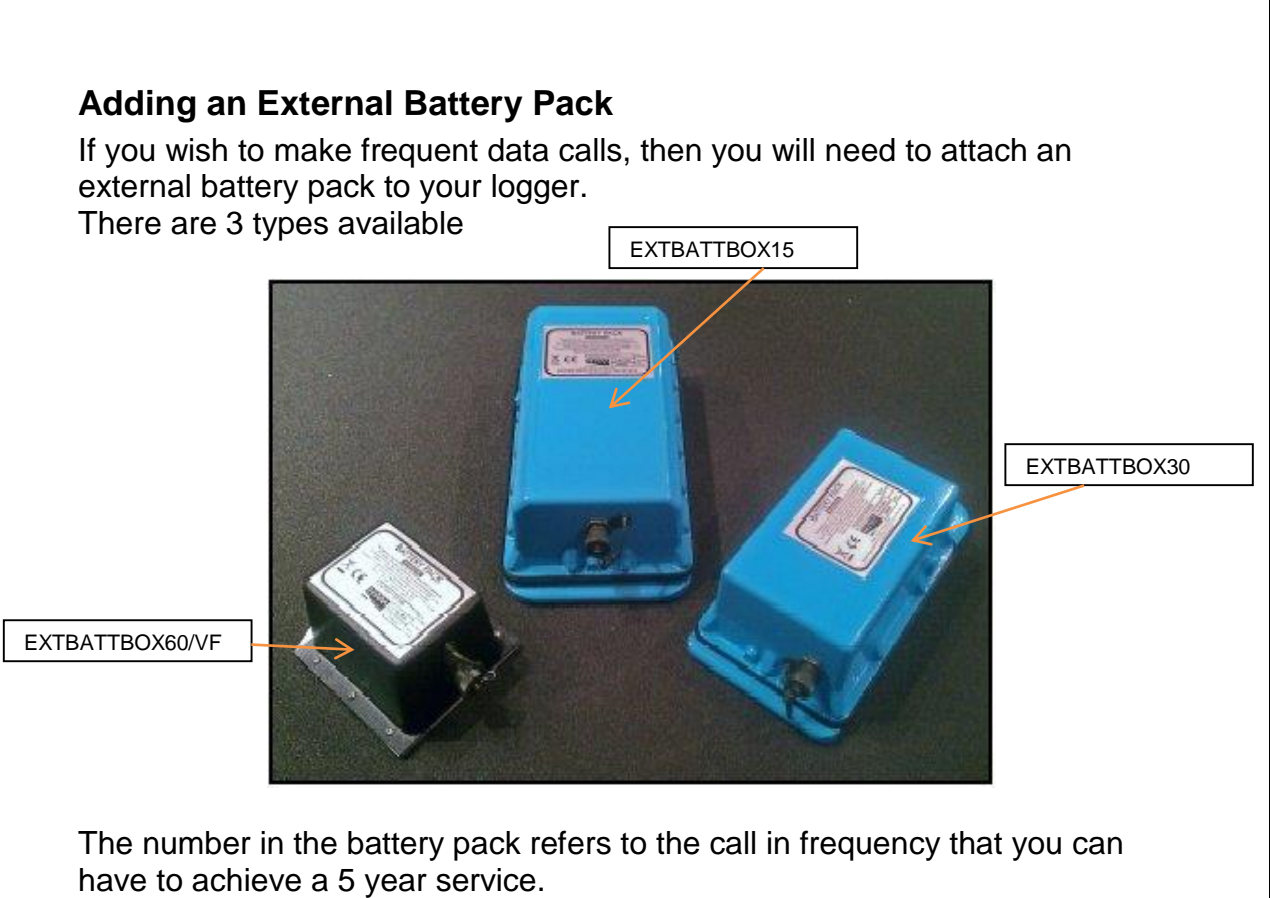

So, the EXTBATTBOX60VF will last up to 5 years if the logger calls in once per hour, the EXTBATTBOX30 will last up to 5 years with a frequency of every 30 minutes (twice an hour) and the EXTBATTBOX15 will last up to 5 years with a frequency of every 15 minutes (4 times an hour).

Choose the battery size most appropriate to your need.

Use a CABA8590 cable to connect your BATTBOXxx to the USB connection on the logger. This will provide the external power that the logger needs to dial in at the higher rates.

Important: When placing the battery in the site, ensure that it is not crushing any cables other parts of the installation as they are heavy devices.

### Installing your PermaNet+ with Leak Noise Sensor at site

Having performed all the steps in the previous sections, you should now be confident that your logger is configured for your purposes and is communicating correctly in a controlled environment. The next step is to physically install you logger on site.

Every site installation is unique with various types of connections, positioning or environmental conditions possible, the following recommendations will assist in a reliable installation.

- <u>Warnings</u>
  - The Leak Noise Sensor unit uses a high strength magnet and should not be carried by anyone with a heart pacemaker.
  - Keep the magnet away from any magnetically sensitive devices, PC, watches, etc.
  - The Leak Noise Sensor can be seen from the bottom of the unit. Users must not attempt to unscrew this sensor as this may break internal components resulting in irreparable internal damage, sensor replacement is then the only option.
- Keep the equipment neatly arranged in chambers so that cables are not crushed.
- Do not allow logger or battery to rest on the connectors as crush damage to cables can result.
- Use wall mounting brackets were possible to keep the logger in clear space.
- Position loggers away from sources of electrical interference such and motors or pumps.
- Carefully Locate the Leak Noise Sensor onto the pipe or tap to avoid shocking the sensor. Always grasp the main body of the sensor when placing or retrieving it from the pipe fitting. Do not pull the sensor by its cable as this can cause damage.
- Always ensure that the contact point is free from dirt so that the magnet makes a good contact.
- Average operating temperature of the Leak Noise Sensor should be below 50°C, therefore if fitting to a hot water pipe, ensure a suitable insulation is used.

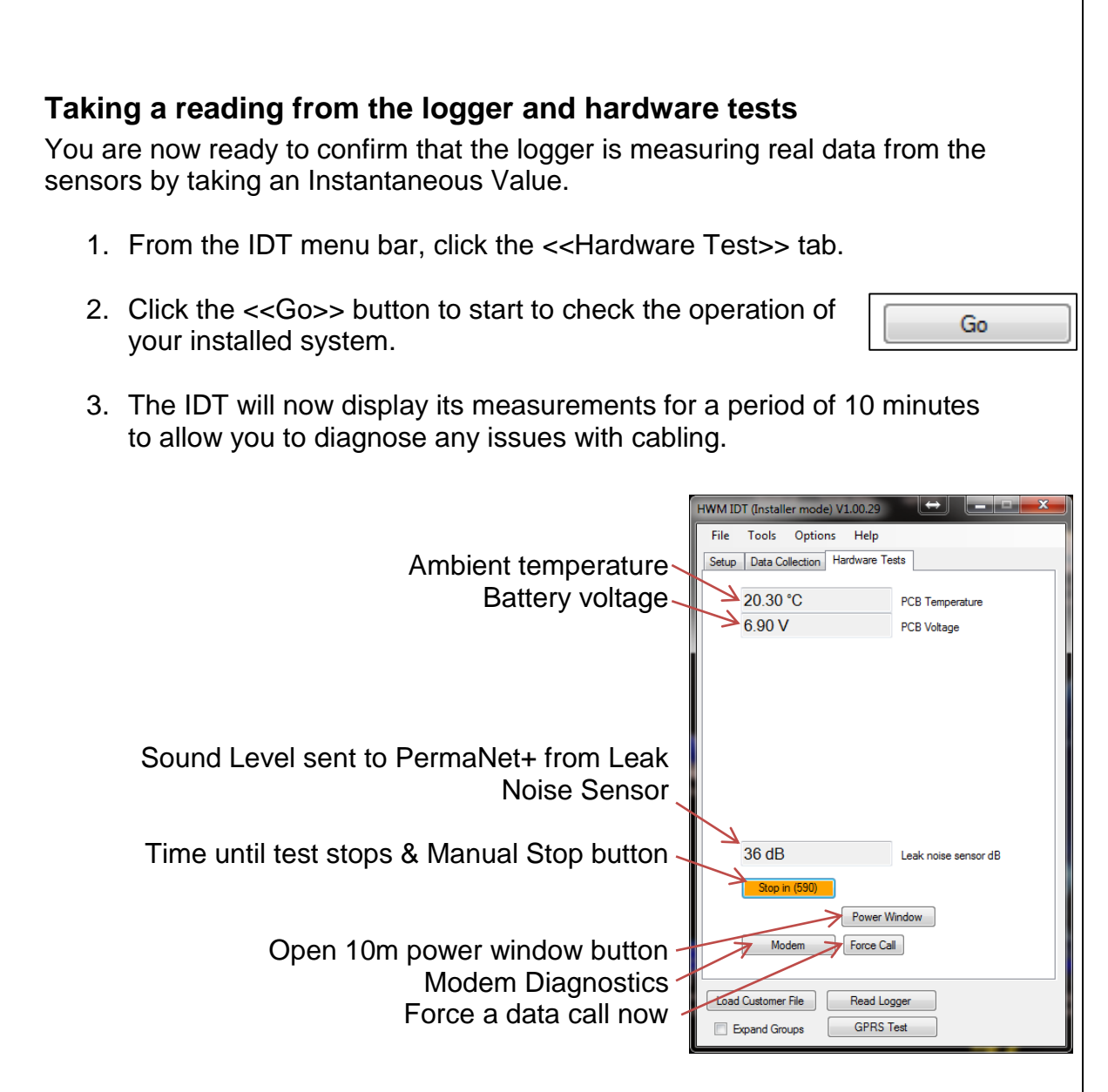

When you are ready to stop the test just click the <<Stop>> button.

Note: If you see '-----', for Leak Noise sensor dB, beyond the first few seconds, then check your connection to the Leak Noise Sensor.

- 4. A "Power Window" allows you to keep the logger's modem turned on for a period of 10 minutes. This allows you to close the chamber lid and send a text message to it to confirm that communications is still OK. See final site checks on page 22.
- 5. Pressing <<Force Call>> forces the logger to send its data in immediately. Useful for when you wish to shift a logger to a new site.
- 6. The <<Modem>> button allows some more advanced diagnostics to be performed on the modem.

Provides the current signal strength

Provides the IMSI & IMEI numbers for the modem

Enter a mobile phone number here & click <<Send SMS>> to instruct the logger to send you an SMS test message.

- 7. If vou click the <<Data Collection>> tab you will now see a set of tools for downloading data for from your logger later uploading to the data server. It can also be of assistance for diagnosing problems.
  - a. From the Download size selection, choose how much data you wish to retrieve, from everything the logger has stored to any unsent data since the last time the logger called in.
  - b. Click <<Download>> and choose "Archive" when prompted and the data will commence downloading. If you wish to stop the process, click <<Abort>> and the download will cease.
  - c. A small chart will now be displayed showing the data downloaded. By using your mouse to draw boxes in the graph area you can zoom into areas of interest. Click the small circles at the end of the drag bars to zoom out. By hovering your mouse over the points on the graph, you will see the exact value recorded.

d. If your logger is in a location where GPRS communication is not possible, you can now upload the data when you are next connected to the internet. Simply click <<Post files>> and all the data you have downloaded to your PC will be uploaded in one go. If you are downloading more than one logger in a route, all data is stored and transmitted together. If you decide that you do not wish to post the data you have downloaded, click the <<Empty postbox>> button to remove the downloaded data from your PC.

**Note:** Choose the other data types depending on what recordings you wish to retrieve / view.

| •🖶 N | Nodem Diag on Com38     | 12.004                                                                                             |                                                                                  |
|------|-------------------------|----------------------------------------------------------------------------------------------------|----------------------------------------------------------------------------------|
|      | Call total: 12433 Calls | 99 Registered<br>98 Registered<br>97 Registered<br>96 Registered<br>95 Registered<br>94 Registered | +CSQ: 23<br>+CSQ: 23<br>+CSQ: 22<br>+CSQ: 22<br>+CSQ: 22<br>+CSQ: 22<br>+CSQ: 22 |
|      | Test Telephone no       | 93 Registered<br>92 Registered<br>91 Registered                                                    | +CSQ: 22<br>+CSQ: 22<br>+CSQ: 21                                                 |
|      | Send SMS                |                                                                                                    |                                                                                  |
|      |                         |                                                                                                    |                                                                                  |

Setup Data Collection Hardware Diag

Download size

Download

All 🔫

Post files

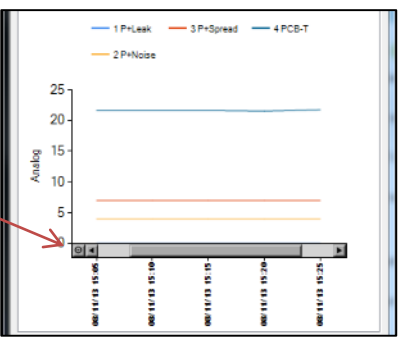

Adjust time to last boundary

Empty postbox

Abort

#### Final site commissioning checks

Having made all the configuration checks, checked all the wiring is good, verified the instantaneous values are what you need and confirmed communications with a GPRS test, there is one last check that you can make with your mobile phone to confirm everything is working as it should.

- 1. In the Hardware tests tab, click the <<Power Window>> button to power up the logger for 10 minutes.
- 2. Close the chamber or cabinet such that everything is in its final positions.
- Now using a standard mobile phone, send a text message to the SMS number of the logger (see page 7 for the number) including the international dialling code if needed. The text message should read TTTT#
- After a few seconds/minutes (depending on the network operator) the logger will send a message back to you with details of its current status.
   Example response from a logger:

TTTT138-002 V01.70CSQ:1010.9VyouridRT hh:mm ss dd-mm-yy ...

| Message              | Description                         |
|----------------------|-------------------------------------|
| ТТТТ                 | Original command text without #     |
| 138-002              | Logger type number                  |
| V01.00               | Firmware version in Logger.         |
| CSQ: nn              | Signal strength nn (nn = 6 to 30)   |
| 10.9V                | Operating voltage                   |
| yourid               | Your Logger ID                      |
| RT hh:mm ss dd-mm-yy | Real Time Clock setting             |
| ST hh:mm ss dd-mm-yy | First Time the logger was started   |
| LR hh:mm ss dd-mm-yy | Last Time the logger was re-started |
| Ch1 (A) 0000.0       | Channel 1 – Leak status             |
| Ch2 (A) 0002.2       | Channel 2 – Noise value             |
| Ch3 (A) 0002.2       | Channel 3 – Spread value            |
| Ch4 (A) 0014.2       | Channel 4 – Temperature (optional)  |

5. To decipher the message returned, please refer to the table below:

- If the CSQ: value in the message is OK then the installation is complete. The logger will automatically go back to sleep after 10 minutes.
- 7. There can be delays in the SMS network, so the response to your message may not be immediate. If you have had no response in 10 minutes, re-open the chamber and using the modem diagnostic send yourself a test SMS. If this gets through then improve the location of the antenna and try again.

**Note**: Some Roaming SIM cards do not accept incoming text messages. Check with your service provider if you are unsure.

ad

### Installation checklist

Before you leave site, review the following items to be sure that the installation is going to be a good one.

- □ Have you placed the Leak Noise Sensor unit correctly?
- □ Have you run an instantaneous value to confirm data quality?
- □ Have you run a GPRS test to confirm communications quality?
- □ Have you confirmed the GPRS message was received by DataGate<sup>™</sup>?
- □ Have you confirmed an SMS message with the chamber lid closed?
- □ Have you recorded all your site information, serial nos, photos, etc?
- □ Have you closed all open chambers and recorded any damage?
- $\Box$  Have you left all wiring tidy and safe not tied to ladders?
- □ Have you removed all your installation tools?
- □ Have you recorded the GPS location of the logger?

You have now completed your site installation and confirmed that the logger is operating and transmitting its data to DataGate<sup>™</sup> (or your local data server). The next sections deal with how to use DataGate<sup>™</sup>, Almos<sup>™</sup> and the PermaNet+ PC software.

### Using HWM DataGate™

DataGate<sup>™</sup> is the HWM secure data warehouse and is the data storage system behind the Almos<sup>™</sup> viewing platform (see later in this guide). DataGate<sup>™</sup> stores the data messages from the logger and the information required for displaying all the logger details on Almos<sup>™</sup>.

When you ordered your logger(s) with your HWM account manager, you will have been supplied with a Username and Password to the HWM systems. You can use DataGate<sup>™</sup> to view your logger information and add additional information such as a meaningful site name, GPS location details, useful notes about the site, etc.

The following section explains how to log in to the system, enter basic logger details and explain what the information provided means. DataGate<sup>™</sup> and Almos<sup>™</sup> are supported by most internet browsers, but for the purposes of this guide, Internet Explorer is assumed.

- 1. Locate your Username and Password and using your internet browser navigate to <a href="http://datagate.mobifi.com">http://datagate.mobifi.com</a>
- 2. Enter your username and password and click <<Login>>

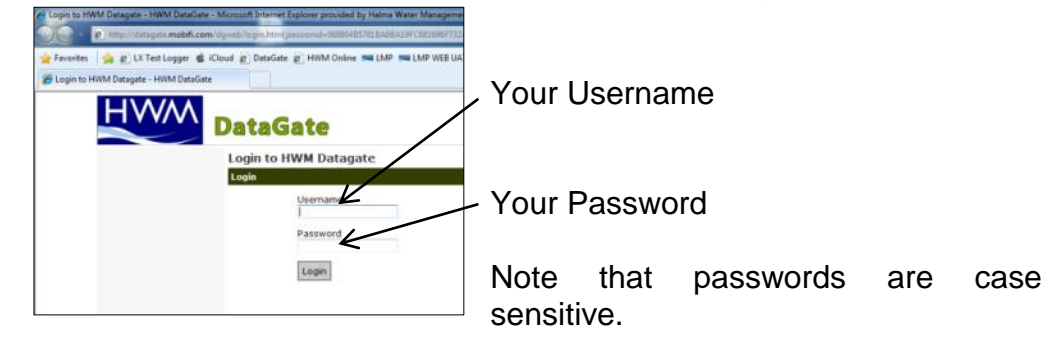

3. Once logged in, you will be presented with the main Summary screen. Here you can see a quick view of your logger fleet, showing the number of loggers in your fleet, the number of loggers that are not calling into DataGate<sup>™</sup> (quiet), the number of loggers that are low or out of GPRS credits and the number of loggers whose contract is about to expire.

| HVV/V                                              | DataGate            |               |                                                                                                    |                | Access level: User<br>Logout: logout |  |  |  |  |  |
|----------------------------------------------------|---------------------|---------------|----------------------------------------------------------------------------------------------------|----------------|--------------------------------------|--|--|--|--|--|
| oggers                                             | Welcome to HWM Data | gate          |                                                                                                    |                |                                      |  |  |  |  |  |
| Loggers<br>Summary<br>All Loggers<br>Quiet loggers | Number of loggers   | Quiet loggers | Low on credits                                                                                                    | Out of credits | Expire in the next 7<br>days         |  |  |  |  |  |
| counts                                             | 4                   | 0             | 0                                                                                                    | 0              |                                      |  |  |  |  |  |
| Hy Account<br>My Account                           | 1                   | U             | 0                                                                                                    | 0              | 0                                    |  |  |  |  |  |
| Change my password                                 | 1 100.0%            | 1 0.0%        | 1 0.0%                                                                                                    | 1 0.0%         | 1 0.0%                               |  |  |  |  |  |
|                                                    |                     | 1             |                                                                                                    |                |                                      |  |  |  |  |  |
|                                                    |                     |               | Logger quicksearch                                                                                                    |                |                                      |  |  |  |  |  |
|                                                    |                     |               | and the second second sec |                |                                      |  |  |  |  |  |
|                                                    |                     |               | Logger quicksearch                                                                                                    |                |                                      |  |  |  |  |  |

4. To see the full list of your loggers, click <<All Loggers>> from the left hand pane or if you know some detail about your logger, e.g. phone number or site info, enter it into the Logger quicksearch box and click <<Logger search>>.

5. You will now see a list of all the loggers you have requested.

| oggers - HWM DataGate                              |            |                |                              |                |                 |                     |                 |                  | <u>a</u> -          | 🛛 • 🖾 🛞 •                                 | Page • Safety •                | Tools |
|----------------------------------------------------|------------|----------------|------------------------------|----------------|-----------------|---------------------|-----------------|------------------|---------------------|-------------------------------------------|--------------------------------|-------|
| HWM                                                | Data       | Gate           |                              |                |                 |                     |                 |                  |                     | Current user:<br>Access level:<br>Logout: | YourUsername<br>User<br>logout |       |
| Loggers                                            | All logg   | ers            |                              |                |                 |                     |                 |                  |                     |                                           |                                |       |
| Loggers<br>Summary<br>All Loggers<br>Quiet loggers |            |                |                              |                |                 |                     |                 | Log              | ger search          |                                           |                                |       |
| Accounts                                           | 1 loage    | FC             |                              |                |                 |                     |                 |                  |                     |                                           |                                |       |
| My Account<br>My Account                           | Out of cre | dits: Messages | waiting No message           | s received fo  | or x days       |                     |                 |                  |                     |                                           |                                |       |
| Change my password                                 |            |                |                              |                |                 |                     |                 |                  |                     |                                           |                                |       |
|                                                    | Serial     | Number         | Site                         | SMS<br>credits | GPRS<br>credits | Outgoing<br>credits | SHS<br>received | GPRS<br>received | Messages<br>waiting | Last message received                     | Expiry date                    |       |
|                                                    | AB123CD    | 44123456789    | SOA12345<br>HyNetwork 1 of 1 | 1              | 982             | 1                   | 0               | 18               | 0                   | 03-Jan-2013<br>12:10:16                   | 03-Jan-2018<br>23:59:59        |       |
|                                                    |            |                |                              |                |                 |                     |                 |                  |                     |                                           |                                |       |

In this view from Left to Right the list shows:-

- i. The logger serial number
- ii. The logger's GSM telephone number
- iii. The site ID for the logger
- iv. The number of SMS message credits remaining
- v. The number of GPRS credits remaining
- vi. The number of outgoing message credits remaining
- vii. The number of SMS messages received from the logger
- viii. The number of GPRS messages received from the logger
- ix. The number of messages waiting for additional credits to be loaded
- x. The date and time that the last message was received from the logger
- xi. The expiry date for the contract
- 6. Click either the logger serial number or the site ID for the logger you wish to examine/configure.

| HWM                                                | DataGate                                          |                                                          |                                                  |                           | Current user: YourUsername<br>Access level: User<br>Logout: logout |
|----------------------------------------------------|---------------------------------------------------|----------------------------------------------------------|--------------------------------------------------|---------------------------|--------------------------------------------------------------------|
| Loggers                                            | View logger                                       |                                                          |                                                  |                           |                                                                    |
| Loggers<br>Summary<br>All Loggers<br>Quiet loopers | Serial number<br>Datagate number<br>Mobile number | A8123CD<br>1581<br>44123456789                           | Latitude<br>Longitude<br>Height AOD              |                           | Edit logger                                                        |
| Accounts                                           | GSM data number<br>Site name                      | 44123436789<br>SOA12345 MyNetwork 1 of 1                 | End date 03-Jan-                                 | 2018 23:59                | Edit logger channels                                               |
| My Account<br>Change my password                   | Date created<br>Network<br>Type<br>Owned by       | 22-Oct-2010 08:50:21<br>Other<br>LX GPRS<br>Your Account | Signal strength 6<br>Version 1.11<br>Type FW-102 | 1-006U                    |                                                                    |
|                                                    | Credita Charvies                                  | Accounts Alarm respon                                    | ses incoming case incoming text                  | Courgoing messages        |                                                                    |
|                                                    | Incoming GPRS mes                                 | sages                                                    | Incoming SMS messages                            | Outgoing messages         |                                                                    |
|                                                    | Credit                                            | 1000                                                     | Credita 20                                       | Deduct credits<br>Credits | 20                                                                 |
|                                                    | Credits used                                      | 18                                                       | Credits used 0                                   | Credits used              | 0                                                                  |
|                                                    | Number received                                   | 18                                                       | Number received 0                                | Number sent               | 0                                                                  |
|                                                    | Waiting for credits                               | 0                                                        | Waiting for credits 0                            | Waiting for credits       | 0                                                                  |
|                                                    | Last message                                      | 03-Jan-2013 12:10                                        | Last message                                     | Last message sent         |                                                                    |

This screen displays the full details about the logger you have chosen, the example above corresponds to the logger that you configured in previous sections so you can now see all the data concerning your logger.

Most information regarding the logger will have been entered for you already by HWM, but the following steps will show you how to confirm reception of the GPRS test conducted earlier and how to adjust the Site details, such as Site ID and GPS position.

7. To verify the reception of messages, Click the <<Incoming text>> tab

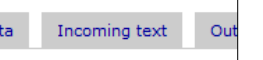

(CCC)

this will display a list of the last 100 messages received by the logger:-

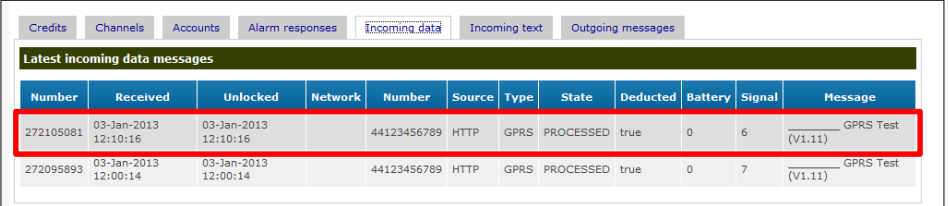

In this view the GPRS test message that the logger sent in step 4 on page 11 can be seen (highlighted) confirming that the logger can successfully communicate with the data centre.

- 8. To edit the site information about the logger, click the <<Edit logger>> button.
- 9. You can now enter/edit the information about your logger:-

| Logger type               | Network name                 |
|---------------------------|------------------------------|
| LX GPRS                   | Other 💌                      |
| Serial number             | Consider quiet after x days  |
| AB123CD                   | 3                            |
| Mobile number             | Latitude                     |
| 44123456789               |                              |
| Owner                     | Longitude                    |
| Your Account              |                              |
| Site name                 | Height (Above Ordnance Datum |
| SOA12345 MyNetwork 1 of 1 |                              |
| Site id                   |                              |
|                           |                              |
|                           |                              |
| Site notes                |                              |
|                           | A                            |
|                           |                              |
|                           |                              |

Fields that you can safely adjust are as follows:-

- i. Mobile number Where HWM fit the SIM card, this number is entered by the factory. If you have installed your own SIM card, enter the number here. This number must <u>exactly</u> match the one entered in step 2.i on page 8, but without the leading '+'.
- ii. Site Name This is a long character string (up to 70 chars) for details of the logger location, e.g. 13 MyStreet, YourTown.
- iii. Site ID This is a shorter id, usually but not limited to the Zone/Location code of the logger, e.g. AB123CD.
- iv. Site notes This is a free entry field where you can put any relevant information you like, such as "Outside no 17" or "regularly overgrown", etc.
- v. Consider quiet after x days This allows you to define how long to wait before being alerted that the logger has stopped sending in data. When a logger is quiet for longer than the entered value, the entry in the "All Loggers" list will show in pink. The logger will also appear in the "Quiet Loggers" list.
- vi. Latitude and Longitude This is the precise location for the logger and is required for Almos<sup>™</sup> and PermaNet+ PC software to display the logger's location on a map. A GPS receiver such as a Sat Nav will provide these figures.
- vii. Height (Above Ordnance Datum) can be useful for computer network modelling.

- 10. Once you are satisfied you have all the information entered how you wish it, click <<Update Logger>> to store the data. Update logger
- 11. Some information in the "View Logger" screen is only available once the logger has begun to call in. The Battery condition displays the voltage of the logger battery (or that of the external battery pack if connected) and the Signal Strength (also called CSQ) is the current GSM network signal strength. These two values are updated each time the logger makes a successful data call:-

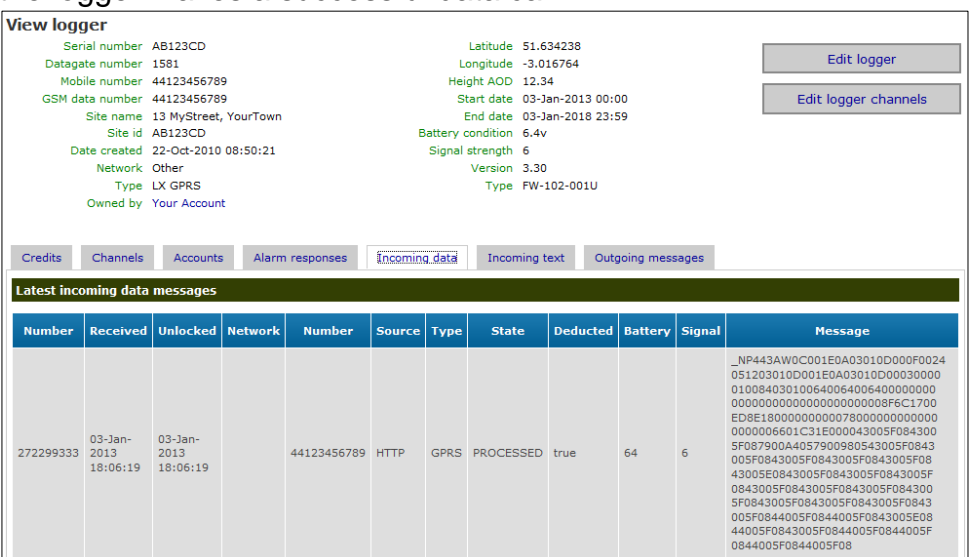

So you now should have a complete set of information regarding your logger and by watching the "Incoming data" you can see its data transfer history.

### Setting up DataGate<sup>™</sup> Alarm Recipients

You can configure DataGate<sup>™</sup> to relay alarm signals from your logger to email addresses and/or send SMS messages to mobile phones. To add a new recipient for alarm messages, follow the steps below:

1. Click <<My Account>>

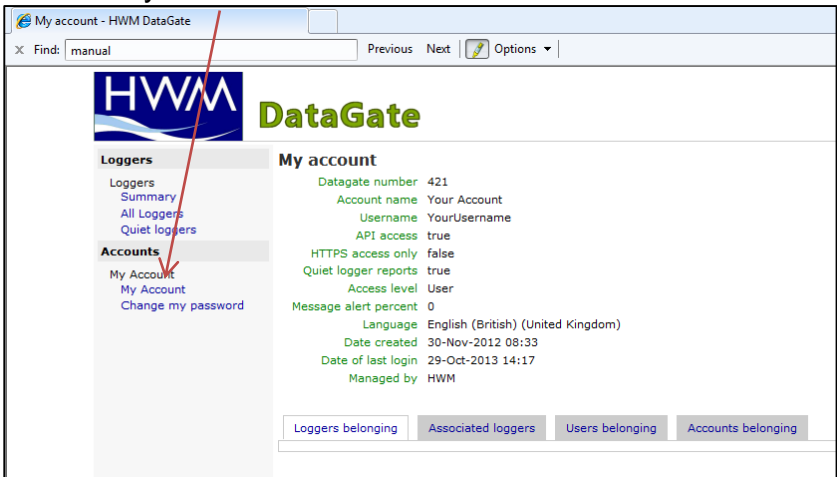

2. Next select the <<Users belonging>> tab

| HWM DataGate                                       | 11                                                                                                    |                                                                                        |                 |                    |
|----------------------------------------------------|----------------------------------------------------------------------------------------------------|----------------------------------------------------------------------------------------|-----------------|--------------------|
| X Findi manual                                     | Previous                                                                                              | Next   Options •                                                                       | 1               |                    |
| HWM                                                | DataGate                                                                                              |                                                                                        |                 |                    |
| Loggers                                            | My account                                                                                            | - \                                                                                    |                 |                    |
| Loggers<br>Summary<br>All Loggers<br>Quiet loggers | Datagate number<br>Account name<br>Username<br>API access                                             | 421<br>Your Account<br>YourUsername<br>true                                            |                 |                    |
| Accounts                                           | HTTPS access only                                                                                     | false                                                                                  | <b>\</b>        |                    |
| Hy Acount<br>Hy Acount<br>Change my password       | Access level<br>Message alert percent<br>Language<br>Date created<br>Date of last login<br>Managed by | User<br>0<br>English (British) (Uniti<br>30-Nov-2012 08:33<br>29-Oct-2013 14:17<br>HWM | ed Kingdom)     |                    |
|                                                    | Loggers belonging                                                                                     | Associated loggers                                                                     | Users belonging | Accounts belonging |
|                                                    | Users belonging to the                                                                                | his account                                                                            |                 |                    |
|                                                    | Create a new user<br>account                                                                          | in this                                                                                |                 |                    |
|                                                    | Name                                                                                                  | Edit                                                                                   | Delete          | Add a              |
|                                                    | Nothing found to display                                                                              | 1.                                                                                     |                 |                    |
|                                                    |                                                                                                    |                                                                                        |                 |                    |

and click <<Create a new user in this account>>

3. Enter the new user name in the appropriate boxes

| a rest inch aser intrin pataeate inte                          | Indion Internet Explorer provided by Haina Water Management                                                                                     |
|----------------------------------------------------------------|----------------------------------------------------------------------------------------------------|
| 🕒 🌍 = 😰 http://datagate.mobi                                   | fi.com/dgweb/edituser.html?accountId=421                                                                                                    |
| 🔆 Favorites 🛛 🚔 🔊 DG Utils 🔊 H                                 | 1WMOnline Status 🔊 HWM Online Local 🔊 HWM 🗉 iCloud 🔊 DataGate 🔊 HWM Online 🛤 LMP 🛤 LMP WEB UAT 🔊                                                |
| 🚝 Add new user - HWM DataGate                                  |                                                                                                    |
| × Find: manual                                                 | Previous Next 📝 Options 🕶                                                                                                    |
|                                                                |                                                                                                    |
| Loggers                                                        | Add new user                                                                                                    |
| Loggers                                                        | Add new user                                                                                                    |
| Loggers<br>Loggers<br>Summary<br>All Loggers<br>Quiet loggers  | Add new user                                                                                                    |
| Loggers<br>Summary<br>All Loggers<br>Quiet loggers<br>Accounts | Add new user           Name         Mr         Another         User           Mr         Image: Another         Create user         Create user |

and click <<Create user>>

4. Now click <<add>> in the "Add alarm" column

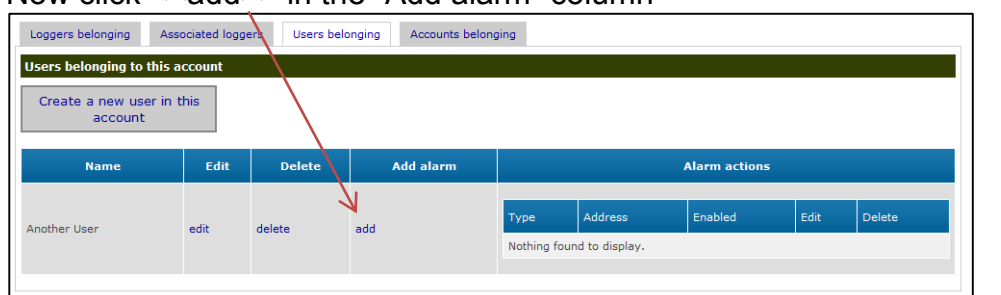

5. Choose the "Type" of alarm from the dropdown - SMS or EMAIL

| DataGate      |                                                                                   |
|---------------|-----------------------------------------------------------------------------------|
| Add new alarm | then enter the SMS phone number or<br>the e-mail address in the "Address"<br>box. |

and click the <<Create alarm action>> button.

|                 | Cuit | Delete | Add alarm | Alarm actions |              |         |      |        |  |
|-----------------|------|--------|-----------|---------------|--------------|---------|------|--------|--|
| Another liser e | dit  | delete | add       | Туре          | Address      | Enabled | Edit | Delete |  |
|                 | ,un  | delete |           | SMS           | 447540123456 | true    | edit | delete |  |

6. You can add additional alarms for each user by repeating step 4 & 5 and additional users by repeating steps 2 - 5.

#### Setting up channel settings

The PermaNet+ requires its channel information to be routed to Almos, which requires matching channels to be configured on DataGate<sup>™</sup>. This step is usually handled for you by HWM, however should you wish to create a new DataGate<sup>™</sup> entry the details are as below:-

1. Select your logger (see page 25) and click the <<Channels>> tab

| Credits      | Channels Accounts | Alarm responses  | Incoming data   | Incoming text | Outgoing mess | ages |        |             |        |
|--------------|-------------------|------------------|-----------------|---------------|---------------|------|--------|-------------|--------|
| Channels     |                   |                  |                 |               |               |      |        |             |        |
| Number       | Flow pulse factor | Meter read value | Meter read date | Analog low    | Analog high   | Name | Offset | Measurement | Delete |
| Nothing four | nd to display.    |                  |                 |               |               |      |        |             |        |
|              |                   | Add              | new channel     | Edit logg     | er channels   |      |        |             |        |

2. Click <<Add new channel>> once for each channel you wish to add (you will need 3 for Almos<sup>™</sup>), then click <<Edit logger channels>>

| Credits  | Channels Accounts | Alarm responses  | Incoming data   | Incoming text | Outgoing messa | iges | /      |             |        |
|----------|-------------------|------------------|-----------------|---------------|----------------|------|--------|-------------|--------|
| Channels |                   |                  |                 |               |                |      |        |             |        |
| Number   | Flow pulse factor | Meter read value | Meter read date | Analog low    | Analog high    | Name | Offset | Measurement | Delete |
| 1        | 1.0               |                  |                 |               |                |      |        | Leak        | ョ      |
| 2        | 1.0               |                  |                 |               |                |      |        | Noise       | 窗      |
| 3        | 1.0               |                  |                 |               |                |      |        | Spread      | 盲      |
|          |                   | Add              | new channel     | Edit logg     | er channels    |      |        |             |        |

3. Enter the details for the channel you wish to configure

| lit logger channe      | ls                      |                           |
|------------------------|-------------------------|---------------------------|
| Channel 1              |                         | 1                         |
| Number                 | 1                       |                           |
| Name                   |                         | From the drop down,       |
| Offset                 |                         | choose your channel type. |
| Channel type           | Leak                    |                           |
| Calibration Multiplier | 1.0                     | Set the Calibration       |
| Meter read value       |                         | Multiplier to 1.0 for the |
| Meter read date        | 1 💌 11 💌 2013 💌 0 💌 0 💌 | Leak, Noise & Spead       |
| Analogue low value     |                         | Channels.                 |
| Analogue high value    |                         |                           |
|                        |                         | _                         |

Click <<Update logger channels>> to store the new names.

Note the above step will usually have been done for you.

Any further information regarding DataGate<sup>™</sup> can be obtained from HWM support or your account manager.

## Using HWMonline<sup>™</sup>

HWMonline<sup>™</sup> is a web viewing and management package for viewing the data for your fleet of loggers.

HWMonline<sup>™</sup> uses the data stored in the DataGate<sup>™</sup> data warehouse to display charts for the data recorded by the loggers and other useful information like the location of the loggers.

If you have HWMonline<sup>™</sup> as part of your package, you will use the same username and password that was provided to you by your HWM account manager.

### Viewing your data

1. Open a new web browser window and navigate to www.hwmonline.com

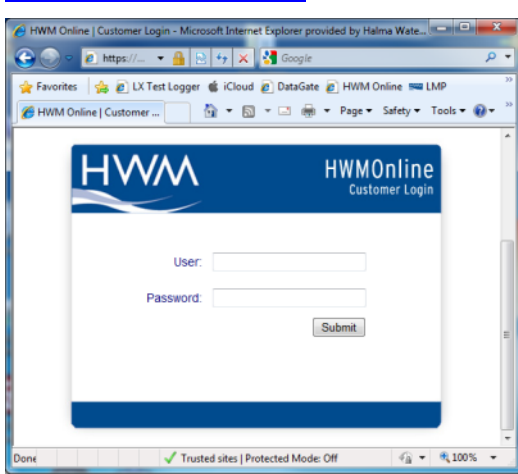

You will be asked to enter your Username and Password details.

2. Once logged in successfully, you will see the main window below

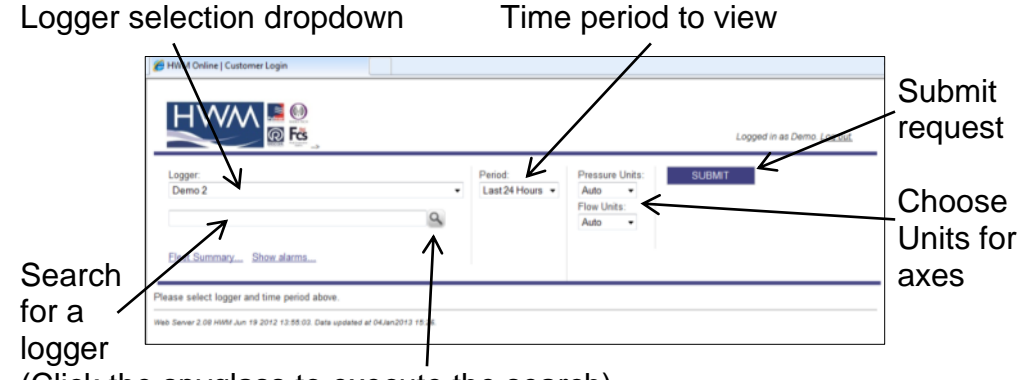

(Click the spyglass to execute the search)

 Chose the logger you wish to view and the appropriate period & units and click <<SUBMIT>>

HWMonline will then retrieve your data from DataGate<sup>™</sup> and display it on the page.

Note: If your logger has not been able to communicate with

DataGate<sup>™</sup> then the message "No Data Has Been Received For This Location." will appear. Investigate the cause of the communication issue of contact HWM support for assistance.

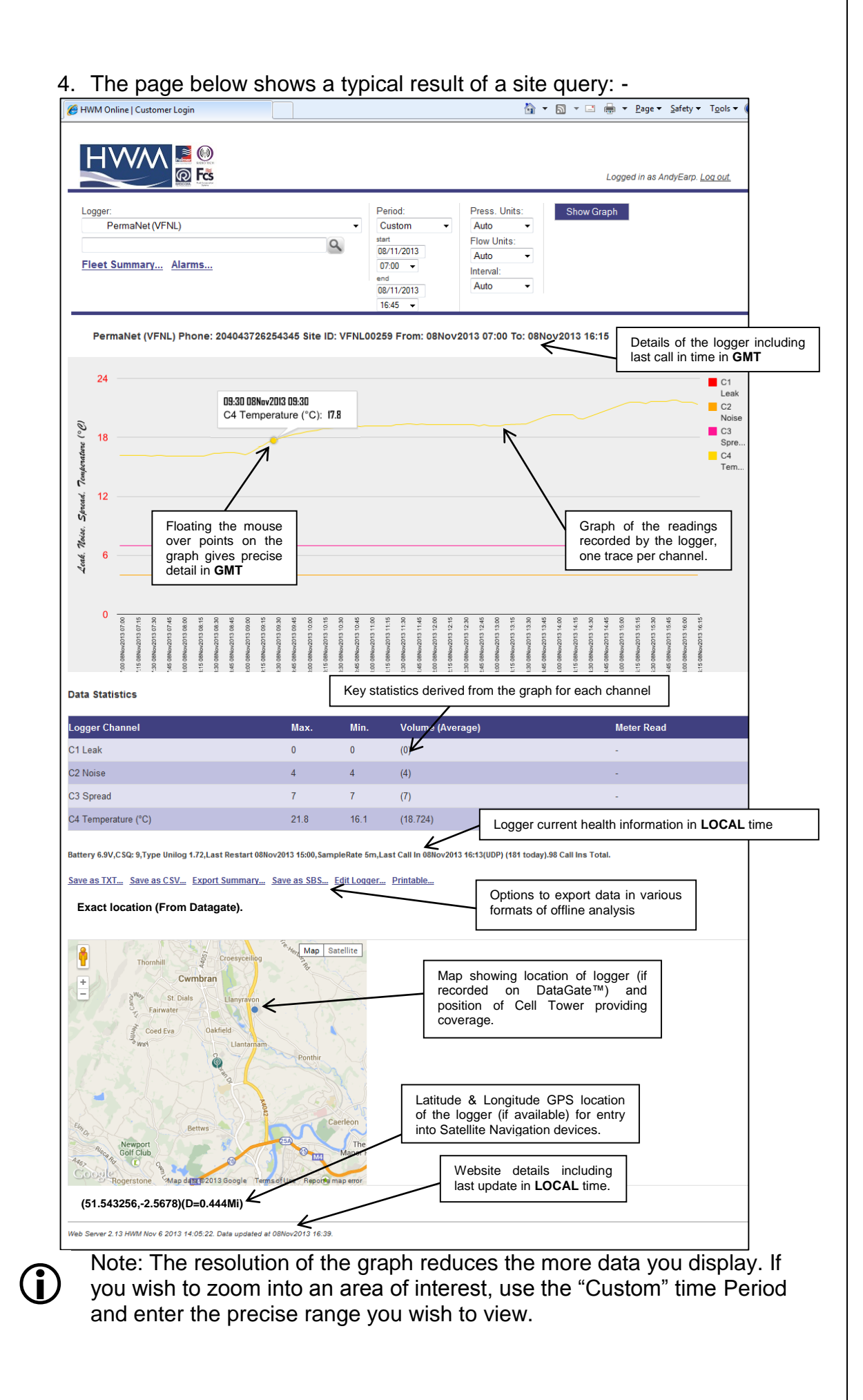

| <b>View</b> i<br>HWM | <b>ing info</b><br>online ca                                                                                                    | rma<br>an a         | ation about yo<br>Iso be used as                                                                                                    | <b>our lo</b><br>a flee                          | <b>ogge</b><br>t man                                                            | r fleet<br>ageme                                                                                                    | t<br>ent tool.                                                                                            |
|----------------------|----------------------------------------------------------------------------------------------------|---------------------|----------------------------------------------------------------------------------------------------|--------------------------------------------------|---------------------------------------------------------------------------------|----------------------------------------------------------------------------------------------------|----------------------------------------------------------------------------------------------------|
| 1.                   | From th                                                                                                    | ie H                | ome screen cli                                                                                                    | ck the                                           | "Flee                                                                           | et Sum                                                                                                    | mary " link                                                                                               |
|                      | 1 10111 (1                                                                                                    | 0.11                |                                                                                                    |                                                  | 1.100                                                                           |                                                                                                    | <u>inary</u> init.                                                                                        |
| 2                    | The sur                                                                                                    | nma                 | arv screen belo                                                                                                    | w app                                            | ears:                                                                           | -                                                                                                    |                                                                                                    |
|                      | HWM Online   Cust                                                                                                    | omer Login          |                                                                                                    | n app                                            | Carol                                                                           |                                                                                                    | 🗄 • 🔊 ·                                                                                                   |
|                      |                                                                                                    |                     |                                                                                                    |                                                  |                                                                                 |                                                                                                    |                                                                                                    |
|                      | 1 13 4 74                                                                                                    | ^- <mark>1</mark> 2 | 0                                                                                                    |                                                  |                                                                                 |                                                                                                    |                                                                                                    |
| tails regardir       | ng your loggers                                                                                                    | R                   | Fos                                                                                                    |                                                  |                                                                                 |                                                                                                    | Logged in as Demo. Log out.                                                                               |
|                      | Fleet Summary.                                                                                                    |                     |                                                                                                    |                                                  |                                                                                 |                                                                                                    |                                                                                                    |
|                      | # Type                                                                                                    | Serial              | Address                                                                                                    | Battery                                          | Start Time                                                                      | Channels                                                                                                    | Last                                                                                                    |
|                      | 1 MultilogLX<br>1.30                                                                                                    |                     | HWM SITE DEMO                                                                                                    | 7.1V<br>13                                       |                                                                                 | 1Pr0(0.1)<br>2Pr20.2(0.1)<br>4Pr22.6(0.1)<br>5Pr0/0.1)                                                                                                    | - (0)                                                                                                    |
|                      |                                                                                                    |                     |                                                                                                    |                                                  |                                                                                 | 6Pr0(0.1)                                                                                                    |                                                                                                    |
|                      | 2 Multilog                                                                                                    | •••••               | Demo 2                                                                                                    | 0.0V                                             |                                                                                 | 1F0.319(1)                                                                                                    | 17Oct2012 07:06 (0/SMS)                                                                                   |
|                      | 2 Multilog<br>SMS<br>3 RDL32LF/1100<br>2.29                                                                                                    |                     | Demo 2<br>Demo 3                                                                                                    | 0.0V<br>0<br>6.6V<br>14                          | *<br>25Mar2011<br>15:30                                                         | 1F0.319(1)<br>1F0.048(1)<br>2Pr0(0.1)                                                                                                    | 17Oct2012 07:06 (0/SMS)<br>04Jan2013 15:02 (2/FTP)                                                        |
|                      | 2 Multilog<br>SMS<br>3 RDL32LF/1100<br>2.29<br>4 MultilogLX<br>3.14                                                                                                    |                     | Demo 2<br>Demo 3<br>Demo 4                                                                                                    | 0.0V<br>0<br>6.6V<br>14<br>11.6V<br>22           | <ul> <li>25Mar2011</li> <li>15:30</li> <li>12Nov/2012</li> <li>00:30</li> </ul> | 1F0.319(1)<br>1F0.048(1)<br>2Pr0(0.1)<br>3F0.332(1)<br>1F1.854(1)<br>2Pr0(0.1)                                                                                                    | 17Oct2012 07.06 (0/SMS)<br>04Jan2013 15:02 (2/FTP)<br>04Jan2013 16:08 (65/15m/UDP)                        |
|                      | 2 Multilog<br>SMS<br>3 RDL32LF/1100<br>2 29<br>4 MultilogLX<br>3.14<br>View Alarms Gra                                                                                                    | <br>                | <u>Demo 2</u><br>Demo 3<br>Demo 4                                                                                                    | 0.0V<br>0<br>6.6V<br>14<br>11.6V<br>22           | -<br>25Mar2011<br>15:30<br>12Nov2012<br>00:30                                   | 1F0.319(1)<br>1F0.048(1)<br>2Pr0(0.1)<br>3F0.332(1)<br>1F1.854(1)<br>2Pr0(0.1)                                                                                                    | 17Oct2012 07:06 (0/SMS)<br>04Jan2013 15:02 (2/FTP)<br>04Jan2013 16:08 (65/15m/UDP)                        |
|                      | 2 Multilog<br>SMS<br>3 RDL32LF/1100<br>2.29<br>4 MultilogLX<br>3.14<br>View Alarms Gra<br>Generate Fleet I                                                                                                    | aphing              | Demo 2<br>Demo 3<br>Demo 4                                                                                                    | 0.0V<br>0<br>6.6V<br>14<br>11.6V<br>22           | -<br>25Mar2011<br>15:30<br>12Nov2012<br>00:30                                   | 1F0.319(1)<br>1F0.048(1)<br>2Pr0(0.1)<br>3F0.332(1)<br>1F1.854(1)<br>2Pr0(0.1)                                                                                                    | 17Oct2012 07:06 (0/SMS)<br>04Jan2013 15:02 (2/FTP)<br>04Jan2013 16:08 (65/15m/UDP)                        |
|                      | 2 Multilog<br>SMS<br>3 RDL32LF/100<br>2 29<br>4 MultilogLX<br>3.14<br>View Alarms Grr<br>Generate Fleet I<br>© Channel Setting<br>© Meter Readings<br>© Call In Settings                                                                  | aphing              | Demo 2<br>Demo 3<br>Demo 4                                                                                                    | 0.0V<br>0<br>6.6V<br>14<br>11.6V<br>22           | -<br>25Mar2011<br>15:30<br>12Nov2012<br>00:30                                   | 1F0.319(1)<br>1F0.048(1)<br>2Pr0(0.1)<br>3F0.332(1)<br>1F1.854(1)<br>2Pr0(0.1)                                                                                                    | 17Oct2012 07:06 (0/SMS)<br>04Jan2013 15:02 (2/FTP)<br>04Jan2013 16:08 (65/15m/UDP)<br>e Defaults          |
|                      | 2 Multilog<br>SMS<br>3 RDL32LF/100<br>2 29<br>4 MultilogLX<br>3.14<br>View Alarms Grr<br>Generate Fleet I<br>© Channel Setting<br>© Meter Readings<br>© Call In Settings<br>© Install Times<br>© Call In Report<br>7 Days                 | aphing<br>Report.   | Demo 2<br>Demo 3<br>Demo 4<br>Ø Parameter Report<br>Ø Pressure Flattin<br>Ø Overpressures<br>Ø Negative Press<br>Ø Negative Press<br>Ø N | 0.0V<br>0.66V<br>14<br>11.6V<br>22<br>tes<br>low | -<br>25Mar2011<br>15:30<br>12Nov2012<br>00:30                                   | 1F0.319(1)<br>1F0.048(1)<br>2Pr0(0.1)<br>3F0.332(1)<br>1F1.854(1)<br>2Pr0(0.1)<br>Sam<br>Sam<br>Sam<br>Sam<br>Sam<br>Sam<br>Sam<br>Sam                                                                                                    | 170ct2012 07:06 (0/SMS)<br>04Jan2013 15:02 (2/FTP)<br>04Jan2013 16:08 (65/15m/UDP)<br>e Defaults<br>UBMIT |
|                      | 2 Multilog<br>SMS<br>3 RDL32LF/1100<br>2 29<br>4 MultilogLX<br>3 14<br>View Alarms Grr<br>Generate Fleet I<br>© Channel Setting<br>© Meter Readings<br>© Call In Settings<br>© Install Times<br>© Call In Report<br>7 Days<br>© Locations | aphing<br>Report.   | Demo 2<br>Demo 3<br>Demo 4<br>Ø Parameter Report<br>Ø Pressure Flatin<br>Ø Overpressures<br>Ø No Charge in Fl<br>Ø Zero Flows<br>Ø Negstive Flows                                                                                                    | 0 0V<br>0<br>6.6V<br>14<br>11.6V<br>22<br>ves    | -<br>25Mar2011<br>15:30<br>12Nov2012<br>00:30                                   | 1F0.319(1)<br>1F0.048(1)<br>2Pr0(0.1)<br>3F0.322(1)<br>1F1.854(1)<br>2Pr0(0.1)<br>Save<br>Save<br>Sa | 170ct2012 07:06 (0/SMS)<br>04Jan2013 15:02 (2/FTP)<br>04Jan2013 16:08 (65/15m/UDP)                        |

3. From this screen you can either choose a logger to view or you can create a bespoke report containing details of your whole fleet of loggers.

Tick the appropriate boxes in the "Generate Fleet Report" area and then click the <<SUBMIT>> button. Depending on how big your fleet is, this may take a few minutes to create. You can then choose to save the report file or open it immediately in MS Excel.

Experiment with the settings until you find a format that you like, then tick the <<Save Defaults>> box so HWMonline<sup>™</sup> will remember the style for the next time.

#### A note about security settings

HWMonline is hosted as an https:// site. If you do not see the maps on your browser, check your internet security options and add HWMonline as a trusted site:-

| met Options<br>mente Security of Contract Constants                                                     |                                          |                                                           |                             | Sel<br>opti |
|----------------------------------------------------------------------------------------------------|------------------------------------------|-----------------------------------------------------------|-----------------------------|-------------|
| Nelect a zera fo vario or change security settings                                                      | 0                                        |                                                           |                             |             |
| Internet Local intranet. Trusted allos                                                                  | astricted sites                          |                                                           |                             | One         |
| The zone contains websites that you that not to demand out or contains over contains or contained or or | Stee                                     | HWM                                                       | HWMOnline<br>Customer Login | the         |
| your files.<br>You have websites in this zone.                                                          | Trusted artes                            |                                                           |                             | L           |
| Security level for this zone                                                                            |                                          | User                                                      |                             |             |
| Custom<br>Custom rettings.<br>• To charge the settings, click Car                                       | in the pase will use the pase's second   | rem the zone. All websites<br>if y settings.<br>Persivore | 162222                      | _ Clic      |
| <ul> <li>To use the recommended setting</li> </ul>                                                      | Add this website to the zone:            | AN 6                                                      |                             |             |
| Enable Protected Mode (requires restarts                                                                | Unister                                  |                                                           |                             |             |
| Custore level                                                                                           | Mtp://182.168.1.231                      | Renorm 1                                                  |                             | cito        |
| Reset all per                                                                                           | http://www.goople.cs.uk                  |                                                           |                             | 2010        |
|                                                                                                    | Entrance secure sectorizes being the all |                                                           |                             | <<(         |
|                                                                                                    | Contract and require (who) as an         |                                                           |                             | Vai         |
|                                                                                                    |                                          | C996                                                      |                             | I TOU       |
|                                                                                                    |                                          |                                                           |                             | 1           |

Select "Tools", "Internet options" and "Security".

Click "Trusted sites", then the

<<Sites>> button

Click <<Add>> to add HWMonline as a trusted site, then <<Close>> & <<OK>>.

You may need to restart your browser.

## **Using Almos**

The Almos website is used to view the logged noise data from installed HWM PermaNet+ product.

The website contains features for viewing the logger fleet either in map or list form, producing reports and also setting baseline noise levels. A prior basic knowledge of the operating principles of the PermaNet+ product is assumed.

### Logging in

- ALMOS LEAK Acoustic Leak Monitoring Online System Saving water, time and money Access your leakage noise logger data from your desktop Enter your ALMOS LEAK username to logon to your account: out Permaloc Log in our demo npany profile Your server Contact us ALMOS LEAK Your PC, tablet or iPad web server FT Go to Roch.dk Internet AOUIS SMS/ GPRS New!
- a. At the Almos web site (<u>http://almos.hwmonline.com/index.asp</u>) Enter your Almos Login: xxxxxxx and click Log In.

b. Enter Username and Password

| Home     Welcome       Learn more<br>about ALMOS     Username:       About Permalog<br>and Permanet     Password:       Try our demo     Log in       Company profile     Forgot your Username or Password?<br>Enter your email address below       Contact us     Email:       Go to<br>Leifkoch.dk     Send                                                                                                    |                                | ALMOS LEAK<br>Acoustic Leak Monitoring Online System                |
|----------------------------------------------------------------------------------------------------|--------------------------------|---------------------------------------------------------------------|
| Learn more about ALMOS Username:   About Permalog and Permanet Password:   Try our demo Log in   Company profile Forgot your Username or Password? Enter your email address below   Contact us Email:   Go to Send                                                                                                    | Home                           | Welcome                                                             |
| About Permalog Password:   and Permanet Log in   Try our demo Forgot your Username or Password?   Company profile Forgot your Username or Password?   Contact us Email:   Go to Send                                                                                                    | Learn more<br>about ALMOS      | Username:                                                           |
| Try our demo     Lug m       Company profile     Forgot your Username or Password?<br>Enter your email address below       Contact us     Email:       Go to<br>Leifkoch.dk     Send                                                                                                    | About Permalog<br>and Permanet | Password:                                                           |
| Company profile     Forgot your Username or Password?<br>Enter your email address below       Contact us     Email:       Go to<br>Leifkoch.dk     Send                                                                                                    | Try our demo                   | Login                                                               |
| Contact us Email:<br>Go to<br>Leifkoch.dk<br>Enguage<br>Enguage | Company profile                | Forgot your Username or Password?<br>Enter your email address below |
| Go to Send                                                                                                    | Contact us                     | Email:                                                              |
|                                                                                                    | Go to<br>Leifkoch.dk           | Send                                                                |
|                                                                                                    | Language<br>₩ 📥 🖶 🎁            |                                                                     |
| New                                                                                                    |                                |                                                                     |

### **Map View**

The user can view logger position and status in map mode with zoom function. This is based on Google Maps with the same zoom and navigation controls. Click <<Help>> for an explanation of the symbols

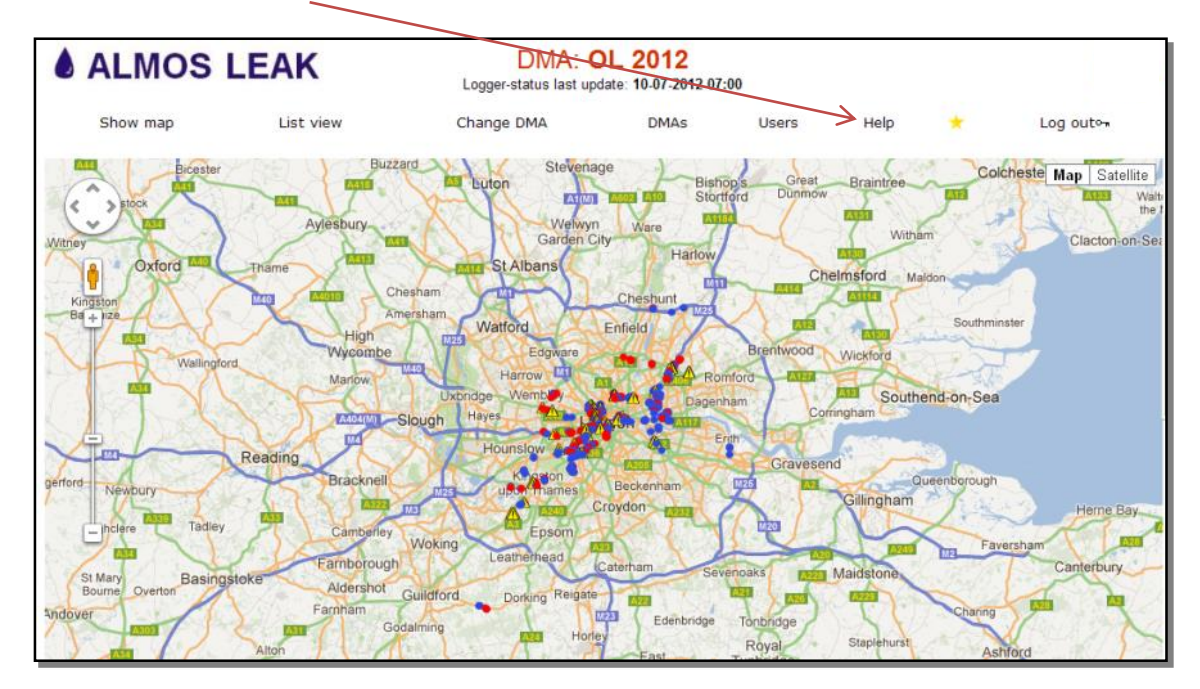

Indications: ● No leak (Blue) ● No leak (Red) ▲ No data (Yellow) Note: You may need to switch on IE compatibility mode to see the indicators

> a. Information about a particular logger can be viewed by clicking on a logger location. The logger status can be set, the history viewed and details about the location changed.

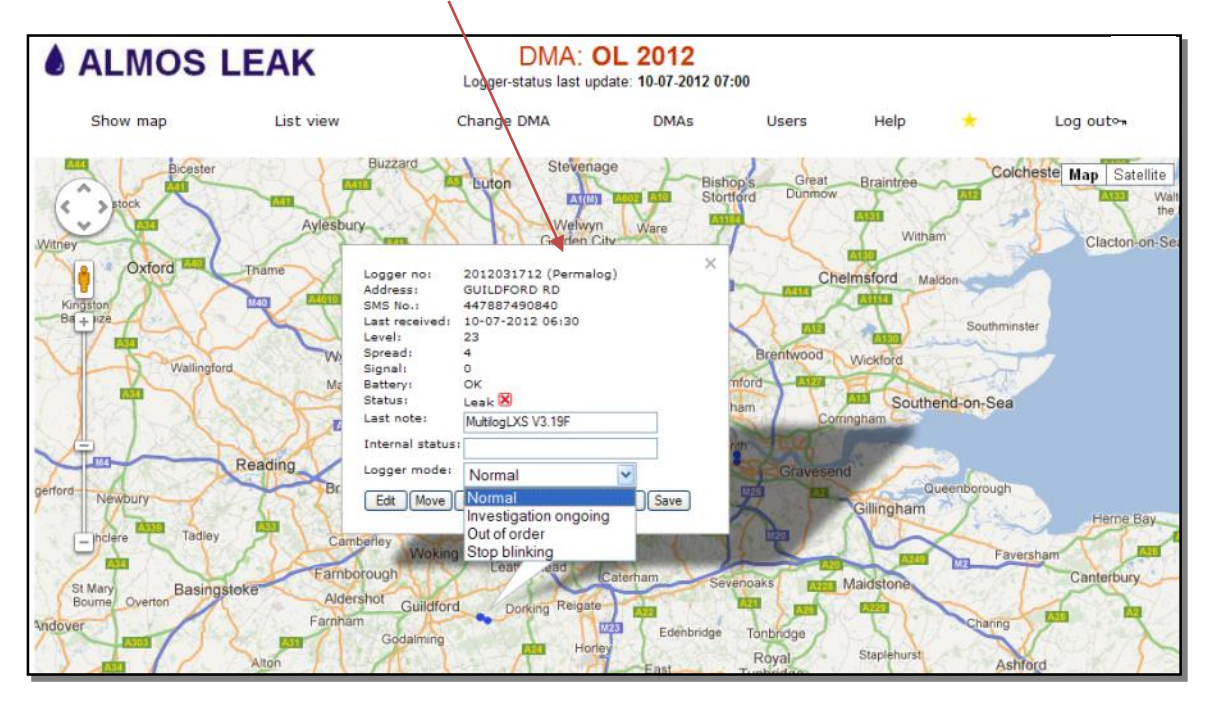

b. To view further data about the logger and set the baseline noise level, click on <<Edit>>. The following screen will be shown.

|                    | S LEAK        | Logger-status last upd | ate: 15-07-2012 19 | :00   |             |             |                     |
|--------------------|---------------|------------------------|--------------------|-------|-------------|-------------|---------------------|
| Show map           | List view     | Change DMA             | DMAs               | Users | Help        | *           | Log out⊶            |
| Add/edit lo        | ogger         |                        |                    |       | www.almosle | ak.com -> [ | MAs -> Zoom -> Zoom |
| Logger no:         | 2012031318    |                        |                    |       |             |             | _                   |
| Logger type:       | Permalog -    |                        |                    |       |             |             |                     |
| Logger mode:       | Normal -      |                        |                    |       |             |             |                     |
| Address:           | BRAMLEY ROAD  |                        |                    |       |             |             |                     |
| Valve No:          |               |                        |                    |       |             |             |                     |
| Repeater location: |               |                        |                    |       |             |             |                     |
| Repeater serialno: |               |                        |                    |       |             |             | E                   |
|                    |               |                        |                    |       |             |             |                     |
| DMA:               | OL 2012 🔻     |                        |                    |       |             |             |                     |
| Last note:         | LX GPRS       |                        |                    |       |             |             |                     |
| Internal status:   |               |                        |                    |       |             |             |                     |
| Longitude:         | -0,2176029980 | Zero Level summer: 0   |                    |       |             |             |                     |
| Latitude:          | 51,516178131  | Zero Level winter: 0   |                    |       |             |             |                     |
| Image Url:         |               |                        |                    |       |             |             | -                   |

c. The baseline levels for summer and winter can be entered here.

| -0,217602998(           | Zero Level summer: 10 |
|-------------------------|-----------------------|
| 51,516178131            | Zero Level winter: 10 |
|                         |                       |
| System 14-06-2012 15:52 |                       |
| Save Cancel             |                       |

NB. The status of the device is set thus.

The spread value is subtracted from the leak value.

The summer or winter baseline value is subtracted from this value.

If the resulting value is greater than zero but less than 15, the status is 'possible leak'.

If the resulting value is greater than 15, the status is 'leak'.

Therefore if the normal level is 20 and the normal spread is 5, the summer value should be set to 15. The logger can be made sensitive by using higher values of summer and winter offset, for instance if occasional higher values are seen.

#### **List View**

d. The user can view data in a table (list) view. The table can be set to display all, only those in leak, only those with missing data or only leak or missing data. The search function can be used to find a single logger of interest.

| ALN          | IOS LEAK              | Logger- | DMA<br>status last | COL   | 20-07-20 | 12 06:44 |               |         |                    |                  |
|--------------|-----------------------|---------|--------------------|-------|----------|----------|---------------|---------|--------------------|------------------|
| Show n       | nap List view         | Change  | DMA                |       | DMAs     |          | Users         | Help    | * I                | Log out⊶         |
| List view    | V                     |         |                    |       |          |          |               | Print C | CSV www.almosleak. | com -> List view |
| Search text: | Filt                  | er: All | *                  | Searc | h S      | how all  | ]             |         |                    |                  |
| Logger no    | Address               | Status  | Battery            | Level | Spread   | Signal   | Last received | i       | Last note          |                  |
| 2012030997   | PARK LANE             | -       | -                  | 5     | 5        | 21       | 20-07-2012    | 06:30   | MultilogLXS 3.19   | Q 20 🖉           |
| 2012030998   | PORTMAN SQ            | -       | -                  | 8     | 23       | 14       | 20-07-2012    | 06:30   | MultilogLXS 3.19   | r?€®             |
| 2012030999   | DUNRAVEN ST           | -       | -                  | 24    | 8        | 14       | 20-07-2012    | 06:30   | Leak invest 09/0 . | IQ <b>e</b> /+   |
| 2012031000   | PARK LANE             | -       | -                  | 21    | 15       | 8        | 20-07-2012    | 06:30   | MultilogLXS 3.19   | ₽₽⊕              |
| 2012031002   | Redcliffe Rd          | Leak    | -                  | 25    | 6        | 11       | 20-07-2012    | 06:30   | Leak invest Ongo   | Bee              |
| 2012031003   | Seymour Walk          | -       | -                  | 16    | 5        | 8        | 20-07-2012    | 06:30   | Leak Repaired 09   | IQ 20 🕀          |
| 2012031004   | Seymour Walk          | -       | -                  | 23    | 4        | 5        | 20-07-2012    | 06:30   | Location Issued    | . Ref            |
| 2012031005   | Fulham Rd             | -       | -                  | 25    | 10       | 20       | 27-06-2012    | 06:30   | LX GPRS            | IQ 🗹 🌐           |
| 2012031006   | Fulham Rd             | -       | -                  | 4     | 15       | 5        | 20-07-2012    | 06:30   | LX GPRS            | ®∎⁄⊕             |
| 2012031007   | 55945 6 of 20 Vodafon | e -     | -                  | 8     | 11       | 5        | 06-07-2012    | 06:30   | LX GPRS            | IQ 🗹 🌐           |
| 2012031008   | Fulham Rd             | -       | -                  | 19    | 25       | 21       | 20-07-2012    | 06:30   | LX GPRS            | Qe∕⊕             |
| 2012031009   | Fulham Rd             | -       | -                  | 4     | 13       | 4        | 20-07-2012    | 06:30   | LX GPRS            | iq e⁄t           |
| 2012031010   | Holloway Road 1       | -       | -                  | 24    | 20       | 4        | 20-07-2012    | 06:30   | LX GPRS            | Qe∕⊕             |
| 2012031011   | Holloway Road 3       | Leak    | -                  | 39    | 6        | 17       | 20-07-2012    | 06:30   | Burst Main locat   | . ¤e∕⊕           |

e. History tab enables the user to view the level and spread of each logger over the period it has been communicating.

| ALN          | IOS<br>Iap | LEAK                     |          | Lo<br>Chi | DM,<br>gger-status la<br>ange DMA | A:<br>ast u | OL<br>update: | 2012<br>10-07-20<br>DMAs | 12 07:00 | Users         | Help           | *                  |        | Log out-        | 1   |
|--------------|------------|--------------------------|----------|-----------|-----------------------------------|-------------|---------------|--------------------------|----------|---------------|----------------|--------------------|--------|-----------------|-----|
| List viev    | V          |                          |          |           |                                   |             |               |                          |          |               | <u>Print</u> ( | CSV <u>www.alm</u> | osleak | com -> List vie | w   |
| Search text: |            | Filte                    | r: All   |           | ~                                 |             | Searc         | :h 🕄                     | Show all |               |                |                    |        | 7               |     |
| Logger no    | Address    |                          |          | St        | atus Batte                        | ry          | Level         | Spread                   | Signal   | Last received |                | Last note          |        |                 |     |
| 2012030997   | PARK LA    | NE                       |          |           |                                   |             | 5             | 5                        | 0        | 10-07-2012    | 06:30          | MultilogLXS        | 3.19   | ₽⊕              | ^   |
| 2012030998   | PORTMA     | N SO                     |          |           |                                   |             | 7             | 22                       | 0        | 10-07-2012    | 06:30          | MultilogLXS        | 3.19   | Histo           | ory |
| 2012030999   | DUNRA      | Loggerno: 201            | 20309    | 97        | $\times$                          |             | 26            | 11                       | 0        | 10-07-2012    | 06:30          | MultilogLXS        | 3.19   | <b>1</b>        |     |
| 2012031000   | PARK L     | Date                     | Level    | Spread    | Leak                              |             | 19            | 16                       | 0        | 10-07-2012    | 06:30          | MultilogLXS        | 3.19   | ₽⊕              |     |
| 2012031002   | Redcliff€  | 10-07-2012               | 5        | 5         | -                                 | ^           | 29            | 12                       | 0        | 10-07-2012    | 06:30          | LX GPRS            |        | ₽®              |     |
| 2012031003   | Seymou     | 09-07-2012               | 5        | 4         | -                                 |             | 15            | 4                        | 0        | 10-07-2012    | 06:30          | LX GPRS            |        | <b>₽</b> ⊕      |     |
| 2012031004   | Seymou     | 08-07-2012               | 6        | 5         | -                                 |             | 24            | 4                        | 0        | 07-07-2012    | 06:30          | LX GPRS            |        | ĽQ⊕             |     |
| 2012031005   | Fulham     | 06-07-2012               | 5        | 5         | _                                 |             | 25            | 10                       | 0        | 27-06-2012    | 06:30          | LX GPRS            |        | <b>⊠</b> ⊕      |     |
| 2012031006   | Fulham     | 05-07-2012               | 6        | 7         | -                                 |             | 4             | 13                       | 0        | 10-07-2012    | 06:30          | LX GPRS            |        | <b>⊠</b> ⊕      |     |
| 2012031007   | Fulham     | 04-07-2012               | 20       | 9         | -                                 |             | 8             | 11                       | 0        | 06-07-2012    | 06:30          | LX GPRS            |        | R               |     |
| 2012031008   | Fulham     | 03-07-2012               | 17       | 14        | -                                 |             | 15            | 23                       | 0        | 10-07-2012    | 06:30          | LX GPRS            |        | ₽₽              |     |
| 2012031009   | Fulham     | 02-07-2012               | 18       | 12        | -                                 |             | 4             | 9                        | 0        | 10-07-2012    | 06:30          | LX GPRS            |        | <b>⊡</b> ⊕      |     |
| 2012031010   | Hollowa    | 01-07-2012               | 23       | 12        | -                                 |             | 21            | 19                       | 0        | 10-07-2012    | 06:30          | LX GPRS            |        | ĽQ⊕             |     |
| 2012031011   | Hollowa    | 30-06-2012<br>29-06-2012 | 25<br>19 | 10<br>15  | -                                 | ~           | 41            | 20                       | 0        | 10-07-2012    | 06:30          | LX GPRS            |        | Ľ\$⊕            |     |

f. Edit tab enables the user to edit logger details from the list view.

| ALM0         | OS LEAK               | Logger-s | DMA<br>status last | OL<br>update: | 2012   | 12 06:44 | ļ             |         |                      |              |
|--------------|-----------------------|----------|--------------------|---------------|--------|----------|---------------|---------|----------------------|--------------|
| Show map     | p List view           | Change   | DMA                |               | DMAs   |          | Users         | Help    | × Log                | out⊶         |
| List view    |                       |          |                    |               |        |          | Ē             | Print C | SV www.almosleak.com | -> List view |
| Search text: | Fil                   | ter: All | *                  | Searc         | sh S   | how all  |               |         |                      | $\backslash$ |
| Logger no A  | Address               | Status   | Battery            | Level         | Spread | Signal   | Last received |         | Last note            |              |
| 2012030997 P | PARK LANE             | -        | -                  | 5             | 5      | 21       | 20-07-2012    | 06:30   | MultilogLXS 3.19     | Q 🗹 🕀 🔼      |
| 2012030998 P | PORTMAN SQ            | -        | -                  | 8             | 23     | 14       | 20-07-2012    | 06:30   | MultilogLXS 3.19     | re e         |
| 2012030999 [ | DUNRAVEN ST           | -        | -                  | 24            | 8      | 14       | 20-07-2012    | 06:30   | Leak invest 09/0     | r e e        |
| 2012031000 P | ARK LANE              | -        | -                  | 21            | 15     | 8        | 20-07-2012    | 06:30   | MultilogLXS 3.19     | r e e        |
| 2012031002 F | Redcliffe Rd          | Leak     | -                  | 25            | 6      | 11       | 20-07-2012    | 06:30   | Leak invest Ongo     | Ree          |
| 2012031003 5 | Seymour Walk          | -        | -                  | 16            | 5      | 8        | 20-07-2012    | 06:30   | Leak Repaired 09     | r e e        |
| 2012031004 5 | Seymour Walk          | -        | -                  | 23            | 4      | 5        | 20-07-2012    | 06:30   | Location Issued      | ®∎⁄⊕         |
| 2012031005 F | ulham Rd              | -        | -                  | 25            | 10     | 20       | 27-06-2012    | 06:30   | LX GPRS              | ®∎⁄⊕         |
| 2012031006 F | Fulham Rd             | -        | -                  | 4             | 15     | 5        | 20-07-2012    | 06:30   | LX GPRS              | R€∕⊕         |
| 2012031007 5 | 55945 6 of 20 Vodafor | e -      | -                  | 8             | 11     | 5        | 06-07-2012    | 06:30   | LX GPRS              | R₽®          |
| 2012031008 F | Fulham Rd             | -        | -                  | 19            | 25     | 21       | 20-07-2012    | 06:30   | LX GPRS              | r e e        |
| 2012031009 F | Fulham Rd             | -        | -                  | 4             | 13     | 4        | 20-07-2012    | 06:30   | LX GPRS              | r e e e      |
| 2012031010 ⊦ | Holloway Road 1       | -        | -                  | 24            | 20     | 4        | 20-07-2012    | 06:30   | LX GPRS              | r e e        |
| 2012031011 ⊦ | Holloway Road 3       | Leak     | -                  | 39            | 6      | 17       | 20-07-2012    | 06:30   | Burst Main locat     | ₽ <b>₽</b> ⊕ |
|              |                       |          |                    |               |        |          |               |         |                      |              |

### Missing Data: Level & Spread

Select Level, this will organise the data in numerical order. Zero data equals fault with Leak Noise Sensor not communicating with datalogger. Report to HWM to investigate.

| A Sheered    |                          |         |                     |               |                  |          |               |         |                      |                |
|--------------|--------------------------|---------|---------------------|---------------|------------------|----------|---------------|---------|----------------------|----------------|
| ALN          | IOS LEAK                 | Logger- | DMA:<br>status last | OL<br>update: | 2012<br>20-07-20 | 12 06:44 | l .           |         |                      |                |
| Show m       | ap List view             | Change  | DMA                 |               | DMAs             |          | Users         | Help    | 🛨 Lo                 | g out⊶         |
| List viev    | V                        |         |                     |               |                  |          |               | Print ( | CSV www.almosleak.co | m -> List view |
| Search text: | Filter: All              |         | ~                   | Searc         | sh S             | how all  |               |         |                      |                |
| Logger no    | Address                  | Status  | Battery             | Level         | Spread           | Signal   | Last received | 1       | Last note            |                |
| 2012031017   | Canonbury Road           | -       | -                   | 0             | 6                | 17       | 20-07-2012    | 06:30   | Location Issued      | ₽£®            |
| 2012031059   | 55945 20 of 70 Vodafone  | -       | -                   | 0             | 21               | 9        | 20-07-2012    | 06:30   | MultilogLXS V3.19F   | ®∎⁄⊕           |
| 2012031084   | FREEMASONS RD 2          | -       | -                   | 0             | 20               | 21       | 20-07-2012    | 06:30   | LX GPRS              | ©₽®⊕           |
| 2012031101   | MERE CLOSE               | -       | -                   | 0             | 6                | 16       | 20-07-2012    | 06:30   | LX GPRS              | ©∎⁄⊕           |
| 2012031119   | NEW KINGS RD             | -       | -                   | 0             | 0                | 7        | 20-07-2012    | 06:30   | MultilogLXS V3.19F   | ₽₽⊕            |
| 2012031128   | WAVERLY RD               | -       | -                   | 0             | 14               | 7        | 20-07-2012    | 06:30   | MultilogLXS V3.19F   | ₽Ľ⊕            |
| 2012031133   | PRIORY LANE              | -       | -                   | 0             | 0                | 6        | 10-05-2012    | 06:30   | LX GPRS              | ₽₽₽            |
| 2012031135   | 55945 26 of 100 Vodafone | -       | -                   | 0             | 0                | 13       | 24-05-2012    | 06:30   | LX GPRS              | Qe             |
| 2012031136   | 55945 27 of 100 Vodafone | -       | -                   | 0             | 0                | 14       | 23-05-2012    | 06:30   | LX GPRS              | eq eq          |
| 2012031138   | 55945 29 of 100 Vodafone | -       | -                   | 0             | 0                | 12       | 24-05-2012    | 06:30   | LX GPRS              | Re             |
| 2012031139   | 55945 30 of 100 Vodafone | -       | -                   | 0             | 0                | 13       | 24-05-2012    | 06:30   | LX GPRS              | <u>r</u>       |
| 2012031143   | CHIGWELL RD              | -       | -                   | 0             | 0                | 5        | 20-07-2012    | 06:30   | LX GPRS              | ₽₽⊕            |
| 2012031156   | CROMWELL RD              | -       | -                   | 0             | 0                | 13       | 20-07-2012    | 06:30   | LX GPRS              | ®2€⊕           |
| 2012031157   | PADDINGTON STREET        | Leak    |                     | 0             | 0                | 30       | 20-07-2012    | 06:30   | Leak invest Ongo     | r e e e        |

### **Missing Data: Last Received**

Selecting last received will organise the date of last call in date and time of the logger.

|              |                   |             |          | Ň                   | $\backslash$  |                        |          |              |              |                  |                  |
|--------------|-------------------|-------------|----------|---------------------|---------------|------------------------|----------|--------------|--------------|------------------|------------------|
| ALN          | IOS LEAK          | (           | Logger-s | DMA:<br>status last | OL<br>update: | <b>2012</b><br>2007-20 | 12 06:44 |              |              |                  |                  |
| Show m       | nap List          | view        | Change   | DMA                 |               | DMAG                   |          | Users        | Help         | *                | Log out⊶         |
| List view    | V                 |             |          |                     |               |                        |          |              | <u>Print</u> | SV www.almosleak | com -> List view |
| Search text: |                   | Filter: All |          | ~                   | Searc         | h S                    | Show all | λ            |              |                  |                  |
| Logger no    | Address           |             | Status   | Battery             | Level         | Spread                 | Signal   | Lastreceived |              | Last note        |                  |
| 2012033114   | UPPER THAMES ST   |             | -        | -                   | 0             | 0                      | 13       | -            |              | MultilogLXS 3.19 | Qe               |
| 2012031133   | PRIORY LANE       |             | -        | -                   | 0             | 0                      | 6        | 10-05-2012   | 06:30        | LX GPRS          | Qe               |
| 2012031136   | 55945 27 of 100 V | odafone     | -        | -                   | 0             | 0                      | 14       | 23-05-2012   | 06:30        | LX GPRS          | QĽ               |
| 2012031135   | 55945 26 of 100 V | odafone     | -        | -                   | 0             | 0                      | 13       | 24-05-2012   | 06:30        | LX GPRS          | Qe               |
| 2012031138   | 55945 29 of 100 V | odafone     | -        | -                   | 0             | 0                      | 12       | 24-05-2012   | 06:30        | LX GPRS          | P                |
| 2012031139   | 55945 30 of 100 V | odafone     | -        | -                   | 0             | 0                      | 13       | 24-05-2012   | 06:30        | LX GPRS          | Qe               |
| 2012031711   | 55945 7 of 100 Vo | dafone      | -        | -                   | 0             | 0                      | 3        | 25-05-2012   | 06:30        | MultilogLXS V3.1 | 9F ≌€⊕           |
| 2012031259   | BRYANSTON ST      |             | -        | -                   | 0             | 0                      | 5        | 30-05-2012   | 18:45        | LX GPRS          | ₽₽®              |
| 2012031736   | 55945 32 of 100 V | odafone     | -        | -                   | 0             | 0                      | 5        | 31-05-2012   | 06:30        | MultilogLXS V3.1 | 9F ≌€®           |
| 2012031710   | 55945 6 of 100 Vo | dafone      | -        | -                   | 8             | 16                     | 4        | 02-06-2012   | 06:30        | MultilogLXS V3.1 | 9F 🗳 🖉 🕀         |
| 2012031186   | MASONS AVENUE     |             | -        | -                   | 0             | 0                      | 11       | 07-06-2012   | 06:30        | LX GPRS          | ₽₽®              |
| 2012031130   | WELLINGTON PLAC   | E           | -        | -                   | 6             | 11                     | 0        | 20-06-2012   | 06:30        | MultilogLXS V3.1 | 9F 🗳 🖉 🕀         |
| 2012031161   | ROBERT ADAM ST    |             | Leak     | -                   | 42            | 4                      | 6        | 26-06-2012   | 06:30        | Leak invest Ongo | Qe/#             |
| 2012031005   | Fulham Rd         |             | -        | -                   | 25            | 10                     | 20       | 27-06-2012   | 06:30        | LX GPRS          | Qe/#             |

|              | $\mathbf{i}$      |             |          |                    |               |                          |         |               |         |                    |                                           |
|--------------|-------------------|-------------|----------|--------------------|---------------|--------------------------|---------|---------------|---------|--------------------|-------------------------------------------|
| l ALN        | NOS LEAL          | $\langle$   | Logger-s | DMA<br>status last | OL<br>update: | <b>2012</b><br>20-07-201 | 2 06:44 | ļ             |         |                    |                                           |
| Show         | map List          | view        | Change   | DMA                |               | DMAs                     |         | Users         | Help    | <u></u> τ ι        | .og out⊶                                  |
| List vie     | W                 |             |          |                    | _             |                          |         |               | Print C | SV www.almosleak.c | :om -> List view                          |
| Search text: |                   | Filter: All |          | ¥                  | Search        | S                        | how all |               |         |                    |                                           |
| Logger no    | Address           |             | Status   | Battery            | Level         | Spread                   | Signal  | Last received |         | Last note          |                                           |
| 2012033114   | UPPER THAMES ST   | -           | -        | -                  | 0             | 0                        | 13      | -             |         | MultilogLXS 3.19   | Q EØ 🕒 🔺                                  |
| 2012031133   | PRIORY LANE       |             | -        | -                  | 0             | 0                        | 6       | 10-05-2012    | 06:30   | LX GPRS            | re e 🖷                                    |
| 2012031136   | 55945 27 of 100 V | /odafone    | -        | -                  | 0             | 0                        | 14      | 23-05-2012    | 06:30   | LX GPRS            | B.C                                       |
| 2012031135   | 55945 26 of 100 V | (odafone    | -        | -                  | 0             | 0                        | 13      | 24-05-2012    | 06:30   | LX GPRS            | Re                                        |
| 2012031138   | 55945 29 of 100 V | odafone     | -        | -                  | 0             | 0                        | 12      | 24-05-2012    | 06:30   | LX GPRS            | QĽ                                        |
| 2012031139   | 55945 30 of 100 V | /odafone    | -        | -                  | 0             | 0                        | 13      | 24-05-2012    | 06:30   | LX GPRS            | Qe                                        |
| 2012031711   | 55945 7 of 100 Vo | dafone      | -        | -                  | 0             | 0                        | 3       | 25-05-2012    | 06:30   | MultilogLXS V3.19  | F BE®                                     |
| 2012031259   | BRYANSTON ST      |             | -        | -                  | 0             | 0                        | 5       | 30-05-2012    | 18:45   | LX GPRS            | r e e                                     |
| 2012031736   | 55945 32 of 100 V | odafone     | -        | -                  | 0             | 0                        | 5       | 31-05-2012    | 06:30   | MultilogLXS V3.19  | F BREG                                    |
| 2012031710   | 55945 6 of 100 Vo | dafone      | -        | -                  | 8             | 16                       | 4       | 02-06-2012    | 06:30   | MultilogLXS V3.19  | F 🛛 🗹 🕀                                   |
| 2012031186   | MASONS AVENUE     |             | -        | -                  | 0             | 0                        | 11      | 07-06-2012    | 06:30   | LX GPRS            | B Z +                                     |
| 2012031130   | WELLINGTON PLAC   | ĴE          | -        | -                  | 6             | 11                       | 0       | 20-06-2012    | 06:30   | MultilogLXS V3.19  | f Bee                                     |
| 2012021161   | ROBERT ADAM ST    |             | Leak     | -                  | 42            | 4                        | 6       | 26-06-2012    | 06:30   | Leak invest Ongo.  | Q E ( + + + + + + + + + + + + + + + + + + |
| 2012031101   |                   |             |          |                    |               |                          |         |               |         |                    |                                           |

0-7 Insufficient, the device may be able to register with network but will not be able to send or receive data.

7-14 Marginal, depending upon the ambient conditions data transmission may be possible

Investigation is required if not called in for one day, see page 13 for details on possible causes.

**Note:** This is only a guide many loggers can still call in between 0-7 signal level. Check last call in time and history to determine course of action.

Data can be printed or exported as a CSV file which can be read by a spreadsheet program such as Excel.

|              |                 |             |         |                    |               |                         |          | $\backslash$  |         |                  |                           |
|--------------|-----------------|-------------|---------|--------------------|---------------|-------------------------|----------|---------------|---------|------------------|---------------------------|
| ALN          | IOS LEA         | K           | ogger-s | DMA:<br>tatus last | OL<br>update: | <b>2012</b><br>10-07-20 | 12 07:00 |               |         |                  |                           |
| Show n       | nap List        | t view Ch   | ange (  | AMC                |               | DMAs                    |          | Users         | Help    | *                | Log out⊶                  |
| List view    | v               |             |         |                    |               |                         |          |               | Print ( | CSV www.almoslea | <u>k.com</u> -> List viev |
| Search text: |                 | Filter: All |         | <b>v</b>           | Searc         | h S                     | ihow all | ]             |         |                  |                           |
| Logger no    | Address         | S           | tatus   | Battery            | Level         | Spread                  | Signal   | Last received | I       | Last note        |                           |
| 2012030997   | PARK LANE       |             | -       | -                  | 5             | 5                       | 0        | 10-07-2012    | 06:30   | MultilogLXS 3.19 | ) B#                      |
| 2012030998   | PORTMAN SQ      |             | -       | -                  | 7             | 22                      | 0        | 10-07-2012    | 06:30   | MultilogLXS 3.19 | ) 🖾 🕀                     |
| 2012030999   | DUNRAVEN ST     |             | -       | -                  | 26            | 11                      | 0        | 10-07-2012    | 06:30   | MultilogLXS 3.19 | ) 🕰 🕀                     |
| 2012031000   | PARK LANE       |             | -       | -                  | 19            | 16                      | 0        | 10-07-2012    | 06:30   | MultilogLXS 3.19 | ) 🕰 🕀                     |
| 2012031002   | Redcliffe Rd    | L           | eak     | -                  | 29            | 12                      | 0        | 10-07-2012    | 06:30   | LX GPRS          | <u> B</u>                 |
| 2012031003   | Seymour Walk    |             | -       | -                  | 15            | 4                       | 0        | 10-07-2012    | 06:30   | LX GPRS          | <u> B</u>                 |
| 2012031004   | Seymour Walk    | L           | eak     | -                  | 24            | 4                       | 0        | 07-07-2012    | 06:30   | LX GPRS          | <u> B</u>                 |
| 2012031005   | Fulham Rd       |             | -       | -                  | 25            | 10                      | 0        | 27-06-2012    | 06:30   | LX GPRS          | <u> B</u>                 |
| 2012031006   | Fulham Rd       |             | -       | -                  | 4             | 13                      | 0        | 10-07-2012    | 06:30   | LX GPRS          | <u> B</u>                 |
| 2012031007   | Fulham Rd       |             | -       | -                  | 8             | 11                      | 0        | 06-07-2012    | 06:30   | LX GPRS          | <u> 1</u> 20              |
| 2012031008   | Fulham Rd       |             | -       | -                  | 15            | 23                      | 0        | 10-07-2012    | 06:30   | LX GPRS          | <u> 19</u>                |
| 2012031009   | Fulham Rd       |             | -       | -                  | 4             | 9                       | 0        | 10-07-2012    | 06:30   | LX GPRS          | <u> 19</u>                |
| 2012031010   | Holloway Road 1 |             | -       | -                  | 21            | 19                      | 0        | 10-07-2012    | 06:30   | LX GPRS          | <u> 19</u>                |
| 2012031011   | Holloway Road 3 | L           | eak     | -                  | 41            | 20                      | 0        | 10-07-2012    | 06:30   | LX GPRS          | <u> 1</u> 20              |

# Using PermaNet+ for PC

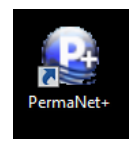

### Configuration for DataGate

ad)

When you run PermaNet+ for the first time you will be prompted to configure your connections:-

| Sconnections               |               |
|----------------------------|---------------|
| Interface                  |               |
| C Patroller                | _ ✓ ОК        |
| © Datagate                 | X Cancel      |
| C Local Folder (Toran)     |               |
| Datagate                   |               |
| Server URL                 |               |
| https://hwmonline.com/api/ |               |
| Account Name               | Password      |
|                            |               |
| Current Message ID         |               |
|                            | Test Settings |
|                            |               |
|                            |               |

If it does not appear automatically, click the connections icon.

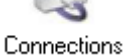

- 1. Choose DataGate as indicated above, then enter your Account Name and Password into the two boxes highlighted above.
- Click <<Test Settings>> to confirm your connection to DataGate. At this point you may see a warning from your system regarding internet access. Authorise the connection request to allow data to be downloaded. If the connection is successful you will see notification:

| Current Message ID<br>1001047942 | Test Settings |
|----------------------------------|---------------|
| Datagate connection verified     |               |

Note the Current Message ID is populated automatically. If you wish to retrieve messages from earlier, reduce the size of the Message ID.
Each day is roughly 1 million therefore reduce the count by the number of days you wish to go back. Do not press Test Settings again.

- 3. Once the data link is set up, you need to download the data from DataGate.
- 4. From the main menu, click the Patrol button to start downloading data.
- 5. PermaNet+ will then download data from the loggers into the PC database.

| 🥹 Patrol                   | 👔 Patrol                           |       |        |      |       |                       |   |  |  |  |  |  |
|----------------------------|------------------------------------|-------|--------|------|-------|-----------------------|---|--|--|--|--|--|
| Eile Patroller Logger Help |                                    |       |        |      |       |                       |   |  |  |  |  |  |
| Start Patrol               | Sensitivity :<br>Normal  Clear Log |       |        |      |       |                       |   |  |  |  |  |  |
| Ref Number                 | Location                           | Level | Spread | Leak | Time  | GPS                   | * |  |  |  |  |  |
| 447452467214               | 75 Francis Road                    | 25    | 6      | L    | 03:30 | 51.884174 / -0.423823 |   |  |  |  |  |  |
| 447452467203               | Outside Funeral dir Holland Road   | 25    | 6      | L    | 03:30 | 51.892254 / -0.434515 | = |  |  |  |  |  |
| 447452467202               | Jun with New Bedford/Brook Street  | 32    | 5      | L    | 03:30 | 51.885891 / -0.42106  | - |  |  |  |  |  |
| 447452467200               | Corner of 222 Dane Road            | 34    | 7      | L    | 03:30 | 51.891315 / -0.433318 |   |  |  |  |  |  |
| 447452467192               | 10 Oak Road                        | 38    | 4      | L    | 03:30 | 51.886009 / -0.430863 |   |  |  |  |  |  |
| 447452467239               | 246 norman Road                    | 16    | 21     | N    | 03:30 | 51.891754 / -0.433968 |   |  |  |  |  |  |

6. The patrol will stop automatically once all available data has been downloaded. Close the window when complete.

| 1.   | DMA<br>From the main menu click Management                                                                                                    |
|------|----------------------------------------------------------------------------------------------------|
| 2.   | Next when prompted to create a new database<br>The database was not found.<br>Do you want to create a new (empty) database?<br>Ves No<br>click < <yes>&gt; and then again when<br/>prompted to create a new DMA list, click &lt;<yes>&gt;.</yes></yes> |
| 3.   | Click < <import dma="">&gt;</import>                                                                                                    |
| lear | the checkbox and enter a name for the DMA you wish to create.                                                                                                    |

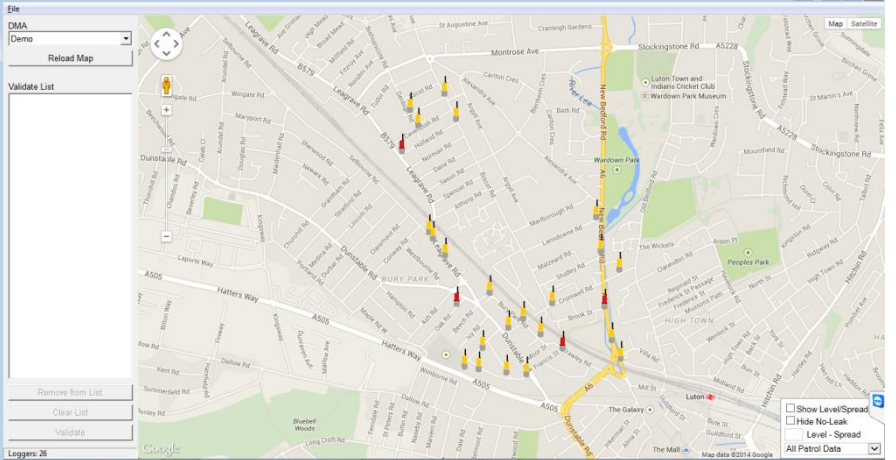

### Additional settings

If you have upgraded from a previous edition of Palmer PC Patroller II, there are a few additional options that you may need to check/set.

- 1. From the Setup menu choose Options...
- 2. When prompted, enter the password. This is **admin**, if you haven't changed it from the default.
- 3. In the Functions Tab, ensure the following options are ticked:PatrolAqualogDMA ManagementConnectionsDeployBackup/RestoreData AnalysisMaps
- 4. Under Other Options ensure Ref number format is set to 10041234

| Eile                                                     |                           |                 |  |  |  |
|----------------------------------------------------------|---------------------------|-----------------|--|--|--|
| Functions   Lift + Shift Options   Change Administrat    | or Password Other Options |                 |  |  |  |
| Allow loggers to be in multiple DMAs                     |                           |                 |  |  |  |
| ☐ Erase leak history when DMA is changed                 |                           |                 |  |  |  |
| C Ref Number format 1004-1234                            |                           |                 |  |  |  |
| Ref Number format 10041234                               |                           |                 |  |  |  |
| ✓ Export GPS Co-ordinates in Address2 field in CSV files |                           |                 |  |  |  |
| Account for data upload                                  |                           |                 |  |  |  |
|                                                          |                           |                 |  |  |  |
| URL for data upload                                      |                           |                 |  |  |  |
|                                                          |                           |                 |  |  |  |
| Estina for Descellate film                               |                           |                 |  |  |  |
| C:\HWM\PermaNetPlus\Data                                 |                           | 1               |  |  |  |
| C. WWW emaker usbata                                     |                           |                 |  |  |  |
|                                                          |                           |                 |  |  |  |
|                                                          |                           |                 |  |  |  |
|                                                          |                           | 🗸 OK 🛛 🗶 Cancel |  |  |  |
|                                                          |                           |                 |  |  |  |

5. Click <<OK>> to store these settings

#### Map view

To view details about each site where a PermaNet+ logger is installed simply click on the site:

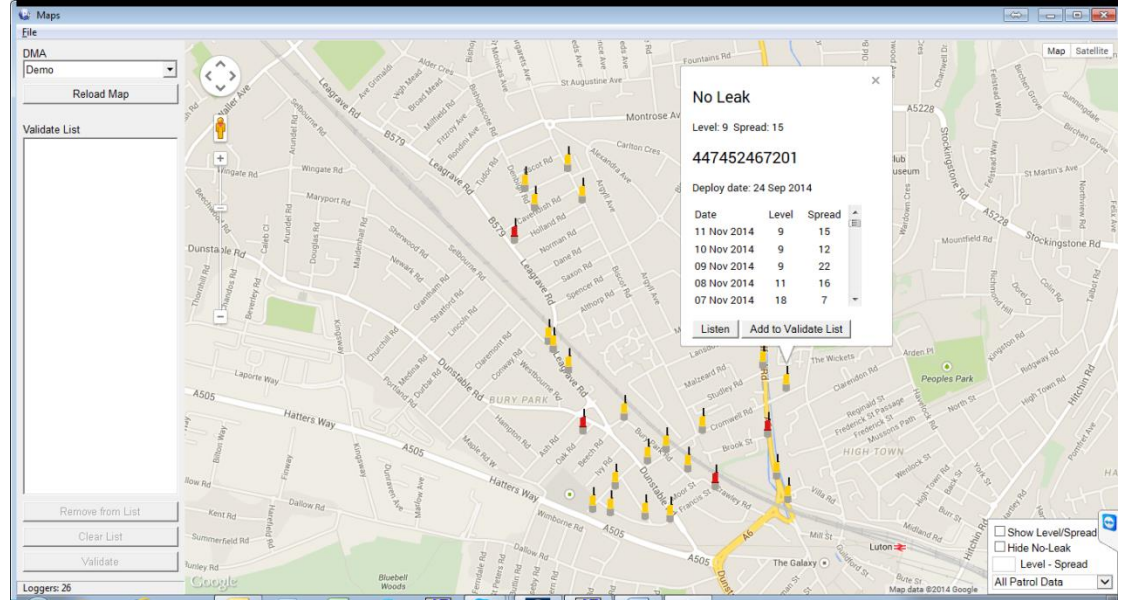

Sites coloured Yellow are not detecting a leak, Red sites are where a leak is suspected.

The PermaNet+ logger can automatically send a sound recording file to Datagate which is downloaded during the Patrol. When sound files are available, the two buttons appear.

To listen to the sound recording, click <<Listen>>.

Should you wish to schedule your own recordings, refer to the section on Aqualog / sound Recordings.

To perform secondary confirmation validation click <<Add to Validate List>> and the click the <<Validate>> button to launch the Leak Localisation & Correlation tool.

### Sound recordings and Aqualogging

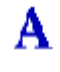

- / Aqualog 1. From the main menu click Sound Rec
- 2. The Aqualog / Sound Recording menu below appears

| Loggers | Aqualog / Sound Rec<br>Eile Patroller Help<br>Rotation :                                                                                                    |                                                                                                    |                                                                                                    | F                                                                             | tx Tx     |
|---------|----------------------------------------------------------------------------------------------------|----------------------------------------------------------------------------------------------------|----------------------------------------------------------------------------------------------------|-------------------------------------------------------------------------------|-----------|
|         | Permanet+ (120) 447452467120 447452467121 447452467121 447452467123 447452467125 447452467125 447452467125 447452467126 447452467129 447452467130 447452467130 447452467131 447452467133 447452467133 447452467135 447452467135 44745246713 447452467135 44745246713 44745246713 447 447 447 447 447 447 447 447 447 44 | Program     Histograms       Program     C A       Start Time :     Wednesday ▼       Wednesday ▼     01       Log Duration :     Log I       5 minutes ▼     1 m       Logs per Day :     # Da       10 ÷     1       Logger     S | Aqualogs Aqualogs Aqualog ound Recording ound Recording three areas and the areas and the areas areas and the areas areas area | Set Defaults<br>tart : Wed, 19-Nov-14, 01:00<br>Inish : Wed, 19-Nov-14, 01:59 | Mode tabs |
|         |                                                                                                    | Database read OK                                                                                                    |                                                                                                    |                                                                               |           |

**Scheduling Recordings** 

- The first mode (Program) allows you to set loggers to make either an Aqualog recording or a Sound Recording. Note that care should be taken to decide if a recording is really necessary as each data transfer will use up some logger battery.
- 4. Choose the loggers you wish to command by ticking the check boxes on the left of the reference number.
- 5. Setup the recording parameters as required.
- 6. Click the <<Program>> button to send the commands to the loggers you chose. The loggers will pick up the commands the next time they call in, so be sure you allow sufficient time for the call in before setting the recording. i.e. If in the next 24 hours the logger is due to call in at Midnight and 5am, then if you choose 10pm today, the logger will not make a recording.

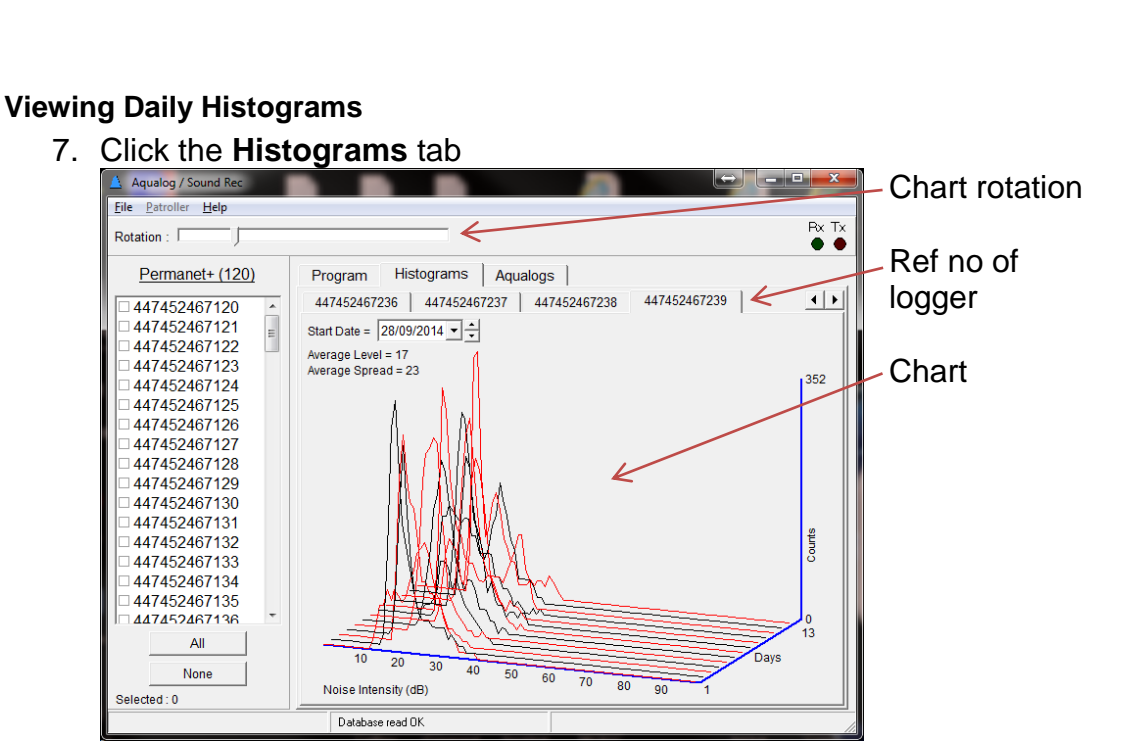

- 8. Choose the logger you wish to examine by clicking the appropriate tab. You can now quickly shift between loggers using the left & right cursor keys.
- 9. Use the **Rotation** tool to rotate the 3D chart to make it easier to view.

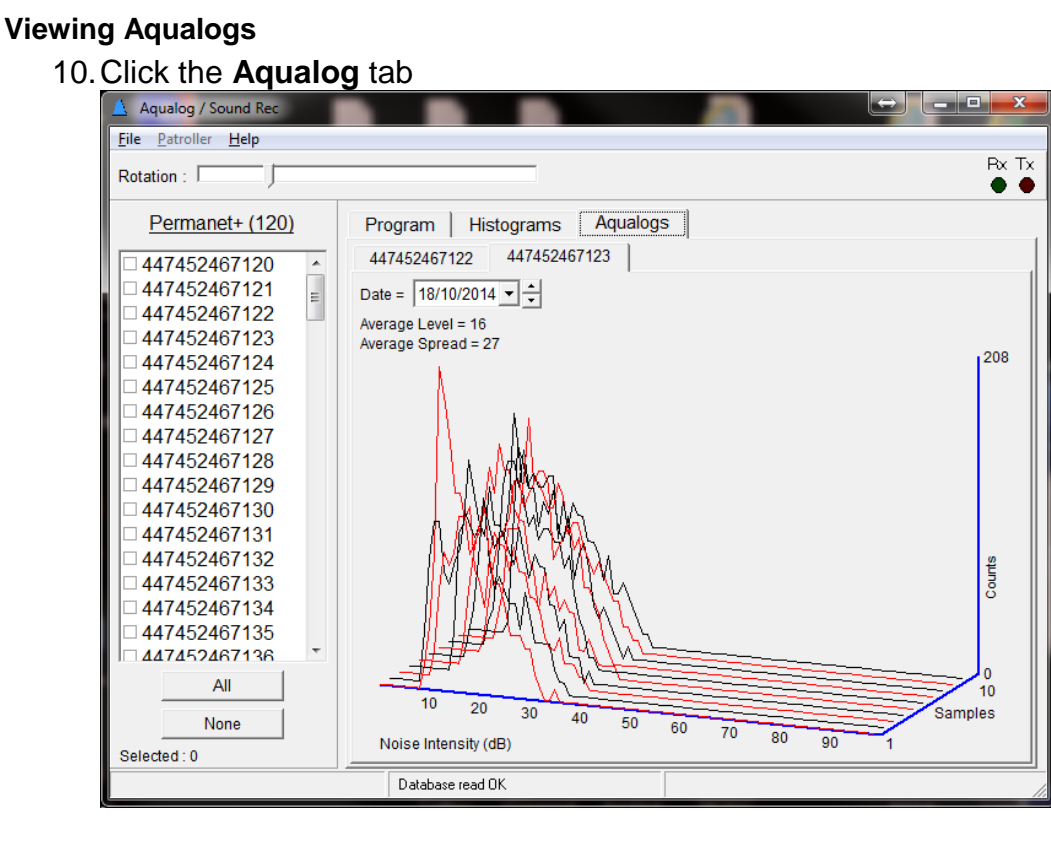

11. The more detailed, programmed Aqualogs can now be viewed in the same way as the histograms.

### Leak Localisation and Correlation Tool

In addition to listening to the sounds recorded, you can use this tool to perform some rudimentary correlations to gain confidence that a leak is present.

1. Choose 2 loggers to test between. In the example below we will check between the 2 sites ringed to identify if the Leak suspected can be confirmed.

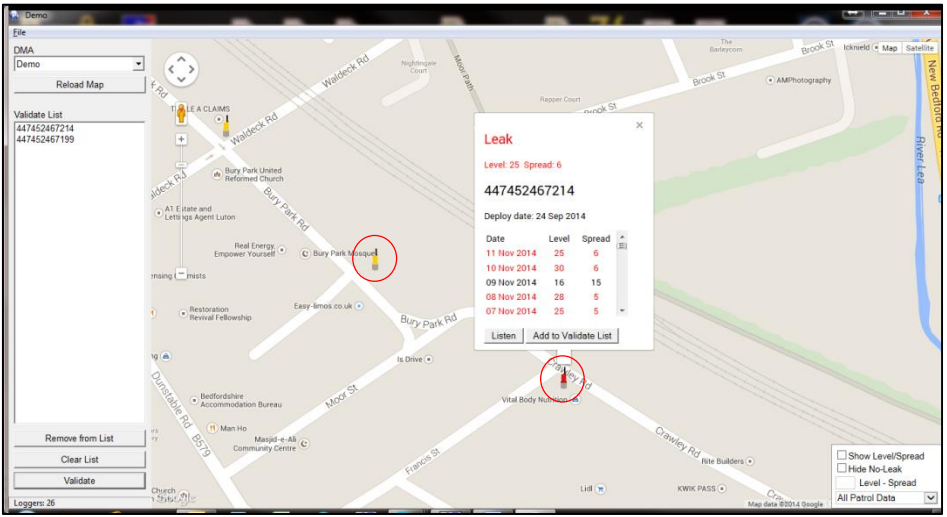

- 2. For both loggers, click <<Add to Validate List>>
- 3. Next click the <<Validate>> button

(ad)

4. The PermaNet+LLC (Leak, Localisation & Correlation) tool will launch and perform a correlation on the sound files available.

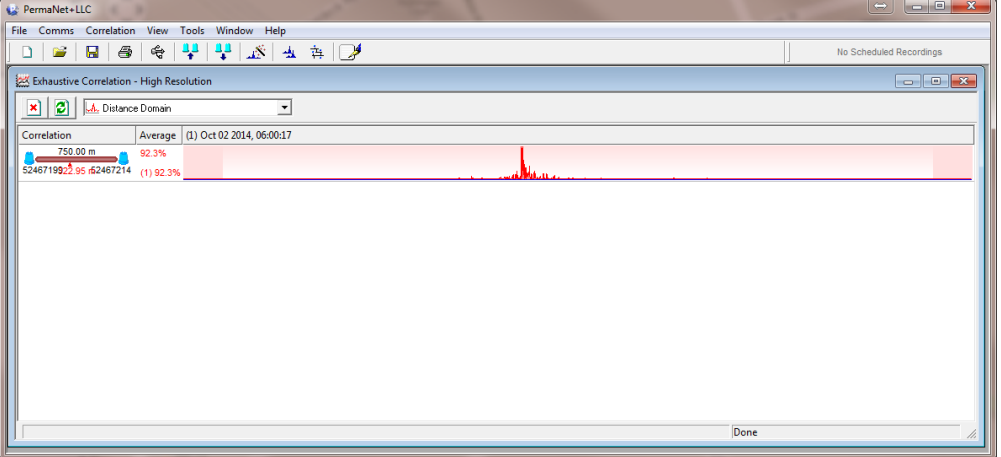

5. The Average indicates a confidence level for the correlation and clear the peak indicated on the graph confirms that a leak is detected with high confidence between the two loggers selected.

**IMPORTANT:** Whilst the PermaNet+ system is designed to assist the user with remote leak detection, local listening should always be performed before commencing site works.

## **Technical Specifications**

| Sensor Input Options                                                                                                    | Serial                                                                                                    | Leak Noise Sensor                                                                                                    |  |
|----------------------------------------------------------------------------------------------------|----------------------------------------------------------------------------------------------------|----------------------------------------------------------------------------------------------------|--|
|                                                                                                    | Memory                                                                                                    | Primary recording 2 million readings                                                                                                 |  |
|                                                                                                    | Alarms                                                                                                    | Leak / No leak<br>Signal received / Not received                                                                                     |  |
|                                                                                                    | Logger ID                                                                                                    | Up to 7 alphanumeric characters. Also readable factory set serial number in firmware.                                                |  |
|                                                                                                    | Clock                                                                                                    | On board 24 hour real time clock with date facility                                                                                  |  |
| Logger Features                                                                                                    | Internal Cellular<br>modem                                                                                                    | GPRS to HWM DataGate or customer specific FTP server, multiple messages per day                                                      |  |
|                                                                                                    |                                                                                                    | Quad band modem supplying 850/900/1800/1900MHz bands                                                                                 |  |
|                                                                                                    | Dimensions                                                                                                    | Logger without antenna = H 85mm x W 115mm x D 114mm<br>Leak Noise Sensor = H 80mm x H 50mm                                           |  |
|                                                                                                    | Weight                                                                                                    | Logger = 570g<br>Leak Noise Sensor = 740g                                                                                            |  |
|                                                                                                    | Operating Temp                                                                                                    | -20 to +60°C (-5 to +140°F)                                                                                                    |  |
|                                                                                                    | Ingress protection                                                                                                    | IP68 submersible                                                                                                    |  |
|                                                                                                    | Power                                                                                                    | Lithium Thionyl-Chloride cell operational for up to 5 years under<br>standard operating conditions*, complete with low battery alarm |  |
| * Typical battery life expect                                                                                                    | * Typical battery life expectancy is based upon operational setup and achieving network registration regularly and with ease. If GPRS- |                                                                                                    |  |
| enabled network registration is unachievable, the logger will convert to SMS-only operation after 24 hours and will attempt to re-<br>establish GPRS communication when possible. A signal strength test should be performed during installation. |                                                                                                    |                                                                                                    |  |

| Order Codes |                                                   |
|-------------|---------------------------------------------------|
| PNT961/L0   | PermaNet+ GPRS Data Logger with Leak Noise Sensor |

| Order Codes – Optional extras |                                        |  |
|-------------------------------|----------------------------------------|--|
| CABA8585                      | USB programming cable                  |  |
| CABA8590                      | External battery pack connection cable |  |
| HOU9105                       | Wall mounting bracket                  |  |
| CABA4255                      | 3m Tether Line for Leak Noise Sensor   |  |
| AER8015                       | T-Bar antenna 0.5m                     |  |
| AER8020                       | I-Bar antenna 1.0m                     |  |
| AER8025                       | I-Bar antenna 3.0m                     |  |
| AER6000                       | High Gain antenna 2.5m                 |  |
| AER6001                       | High Gain antenna 5.0m                 |  |
| AER6003                       | High Gain antenna 8.0m                 |  |
| AER6002                       | High Gain antenna 10.0m                |  |
| CABA8510                      | FME Aerial Extension 10.0m             |  |
| CABA8510-1                    | FME Aerial Extension 8.0m              |  |
| CABA8510-2                    | FME Aerial Extension 5.0m              |  |
| CABA8510-3                    | FME Aerial Extension 2.0m              |  |

# Appendix – Additional Information

### Fitting your own SIM card

1. Remove the lid of the logger taking care not to damage the seal.

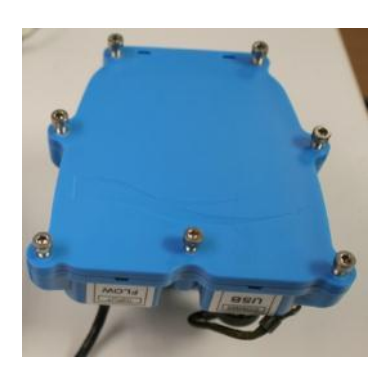

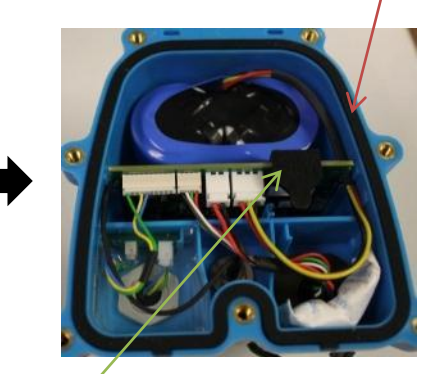

2. Remove the rubber SIM card protector

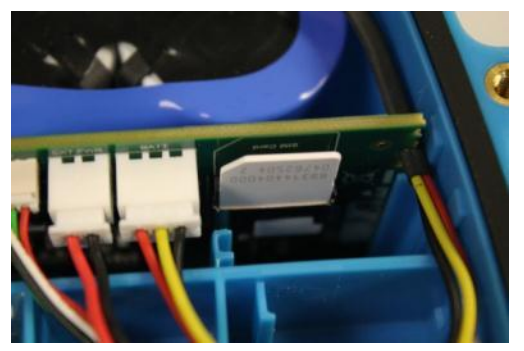

- 3. Insert your new SIM into the empty slot as shown above. Ensure the gold contacts face the board and the notch is to the left.
- 4. Replace the SIM protector and lid ensuring the screws are retightened to 1.2nm to ensure the logger remains water tight.
- Proceed with programming the logger and ensure you enter the new SIM phone number into the software (step 2.i on page 8) including the '+' symbol and the international dialling code with no spaces. e.g. +4477xxxx.

This is an important step as the logger sends an SMS message to itself once a month to synchronise its clock. If the wrong phone number is entered, this can result in an international SMS message being sent.

HWM-Water Ltd Ty Coch House Llantarnam Park Way Cwmbran NP44 3AW United Kingdom +44 (0)1633 489479 www.HWM-water.com

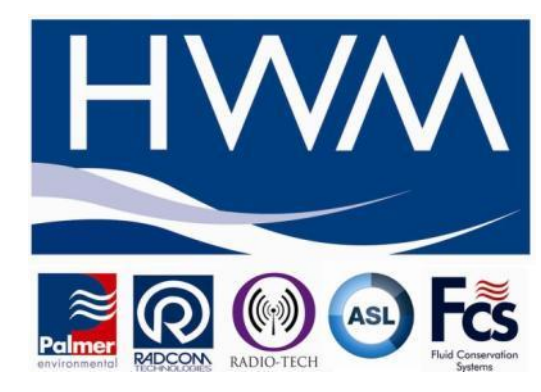

MAN-138-0007-B Permanet+ Installation User Guide.Docx